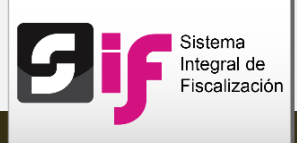

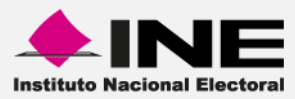

## Sistema Integral de Fiscalización (SIF)

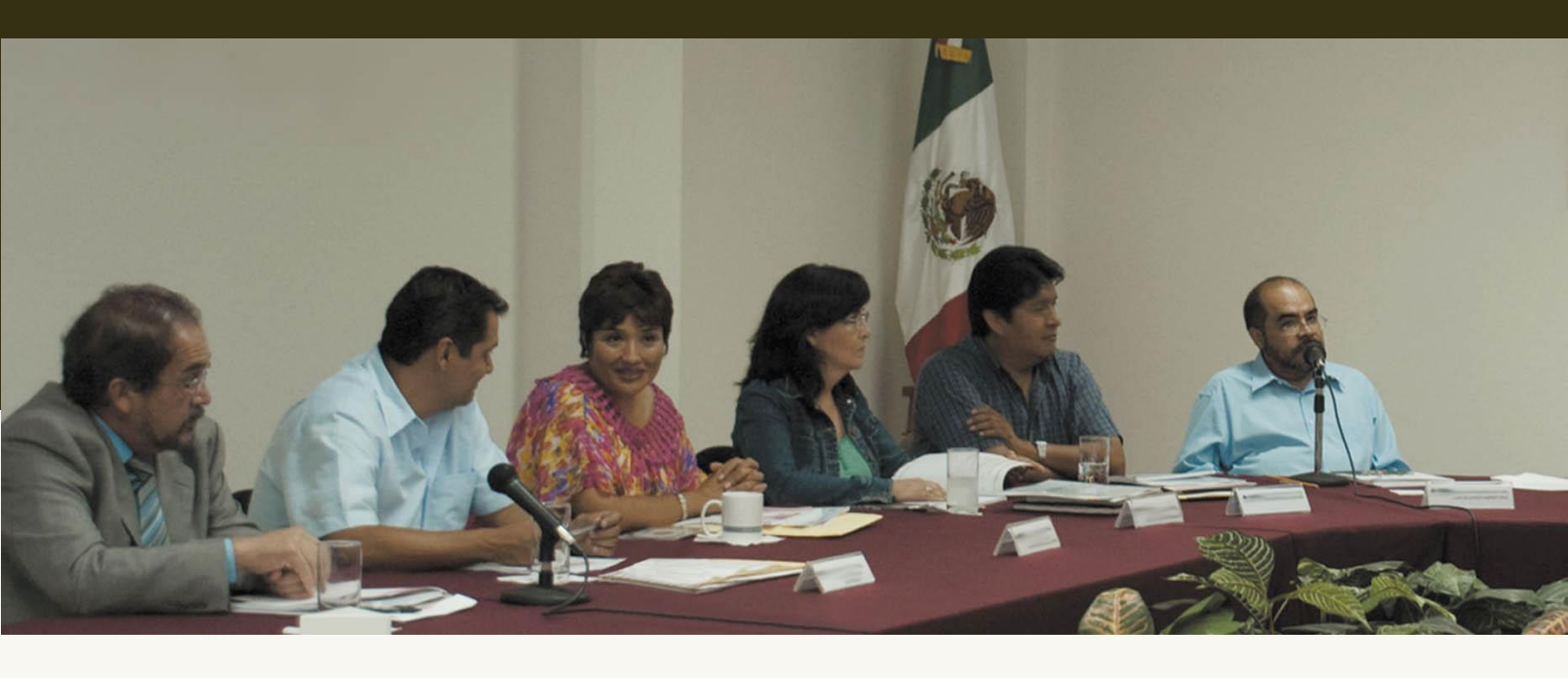

Prorrateo

Proceso Electoral Local 2015 – 2016

Versión del Sistema 2.0

Unidad Técnica de Servicios en Informática

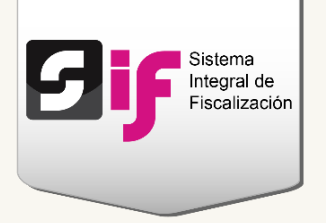

## Índice

| Presentación                                                       | 4  |
|--------------------------------------------------------------------|----|
| ¿Cómo ingreso al módulo de Prorrateo?                              | 6  |
| Capturar Cédulas de Prorrateo                                      | 9  |
| Datos generales                                                    | 9  |
| Opciones de distribución                                           | 11 |
| Selección de Candidatos                                            | 13 |
| Notificación                                                       | 16 |
| Imputación de pre-registros de Prorrateo                           | 20 |
| Consultar Cédulas                                                  | 24 |
| Modificar Cédulas                                                  | 27 |
| Agregar evidencia, cambiar estatus a Sin efecto y cancelar cédulas | 27 |
| Imputación manual de la Cédula de Prorrateo cancelada              | 29 |
| Reportes de Prorrateo                                              | 35 |
|                                                                    |    |

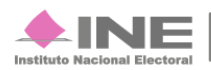

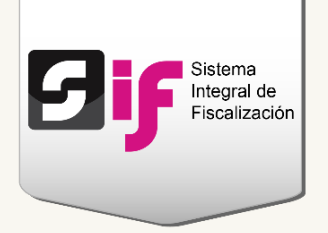

## Presentación

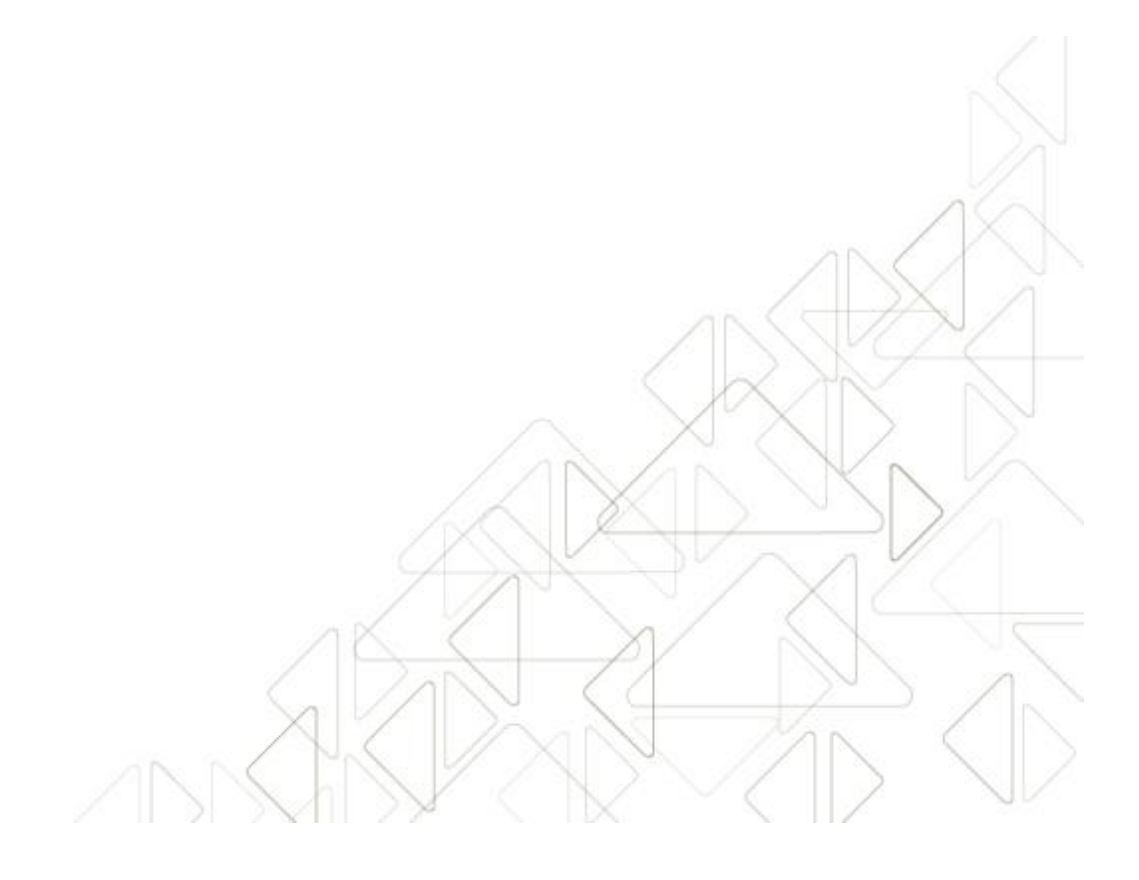

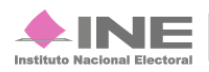

Servicios de Informática

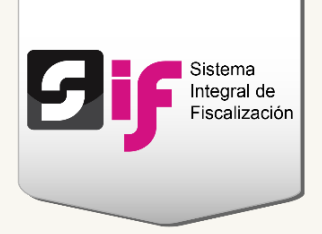

### Presentación

En el artículo 37 bis del Reglamento de Fiscalización, en el que se regula la necesidad del registro de operaciones en el Sistema de Contabilidad en Línea, se hace mención del "(...) Registro directo a los sujetos beneficiados, como resultado del llenado de la cédula de gastos prorrateados".

Dentro del Sistema Integral de Fiscalización en su versión 2.0, el Módulo de Prorrateo está integrado por una serie de operaciones y cálculos para determinar la distribución proporcional de los gastos entre los candidatos que los sujetos obligados determinen que resultaron beneficiados de un mismo gasto, en función de la legislación vigente.

No cualquier tipo de gasto es susceptible de ser prorrateado, razón por la cual en el artículo 29 del Reglamento de Fiscalización se enlistan a manera de clasificación aquellos que cumplen con las características para beneficiar a más de dos candidatos en un proceso electoral.

Con la Reforma Electoral de 2014, mediante la cual el ahora Instituto Nacional Electoral adquirió las facultades administrativas en materia político electoral a nivel federal, su Unidad Técnica de Fiscalización asume el rol de revisión sobre todos los comicios electorales tanto locales como federales a celebrarse en el país, delimitando el artículo 31 del Reglamento de Fiscalización la clasificación por ámbito y tipo de campaña de las operaciones contables vinculadas a prorrateo.

Respecto a las reglas cálculo del prorrateo, estas se encuentran reguladas por los artículos 83 numeral 2 de la Ley General de Partidos Políticos y 218 del Reglamento de Fiscalización; en los cuales se detalla el mecanismo de cálculo aritmético que en cumplimento contempla y aplica el Sistema Integral de Fiscalización.

Adicionalmente el sistema se alimenta del monto de los topes de campaña aplicables para las candidaturas a incluir en una cédula de prorrateo, mismos que se validan en el Sistema Nacional de Registro de Precandidatos y Candidatos y que contienen un procedimiento de cálculo e integración normado en los artículos 190 y 192 del Reglamento de Fiscalización, así como por el artículo 243 numeral 4 de la Ley General de Instituciones y Procedimientos Electorales.

Es importante precisar que estas operaciones de prorrateo son imputables a beneficio de Candidatos de Partidos Políticos, Coaliciones y Candidaturas Comunes locales y nacionales, pero nunca de aplicación para Candidatos Independientes.

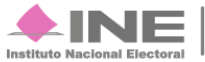

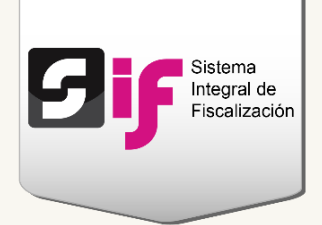

# ¿Cómo ingreso al módulo de Prorrateo?

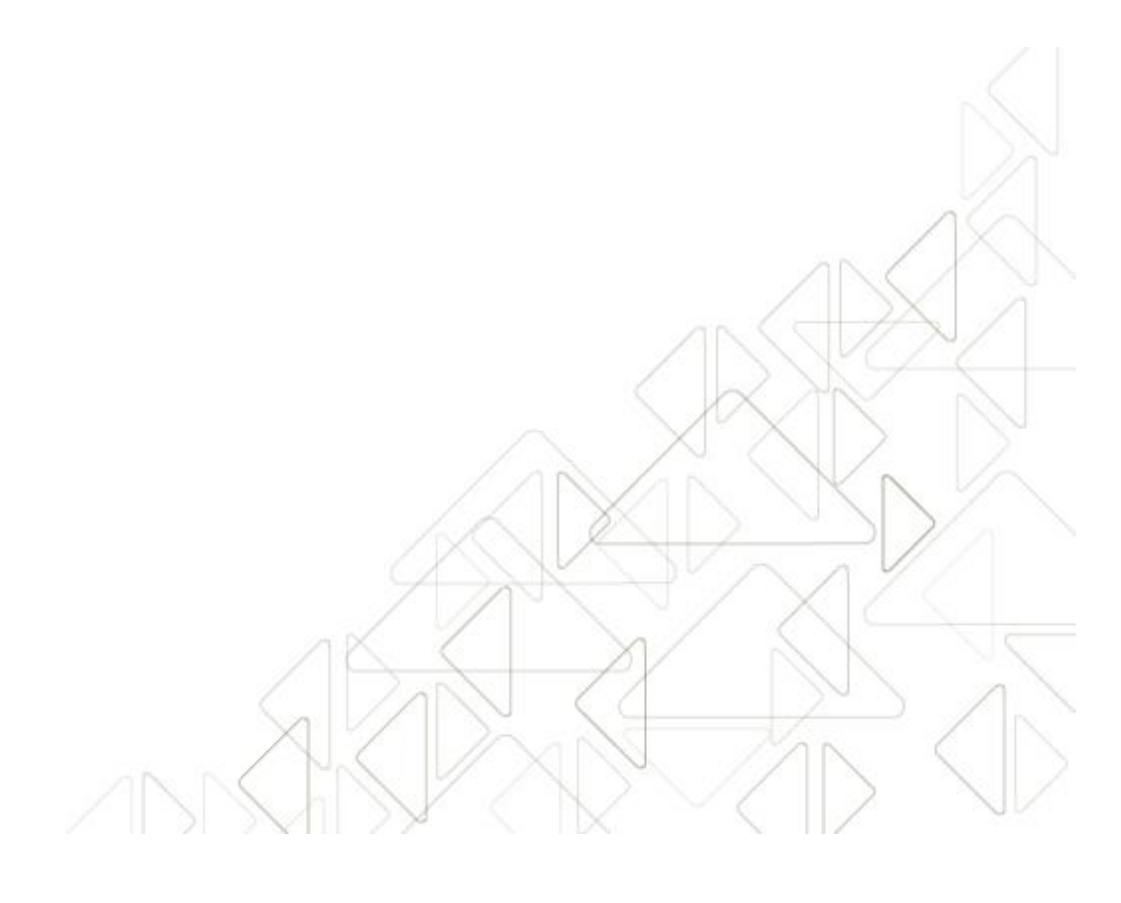

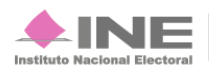

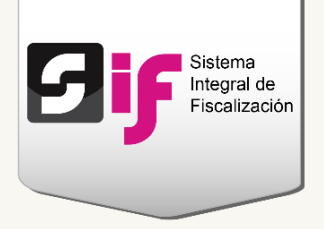

## ¿Cómo ingreso al módulo de Prorrateo?

Elige el módulo de Campaña.

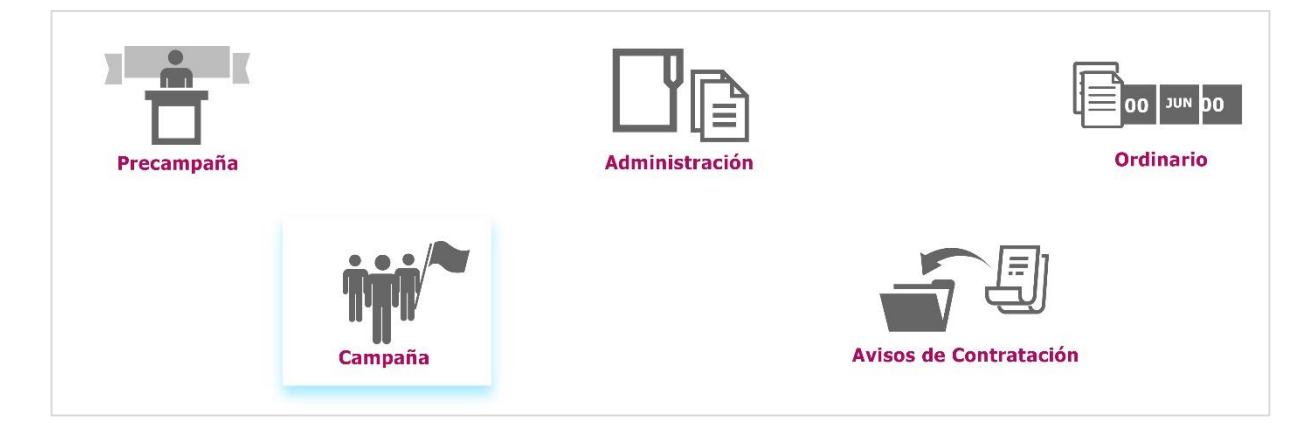

Figura 1.0 Menú de módulos.

Utiliza los filtros de búsqueda para localizar las contabilidades de la Concentradora Federal o Local.

| E Operaciones a trabajar                                 |                     |                      |   |  |  |  |
|----------------------------------------------------------|---------------------|----------------------|---|--|--|--|
| Proceso Campaña Extraordinaria 2015-2016                 |                     | Cambiar de proceso   |   |  |  |  |
| Búsqueda de operaciones:                                 |                     |                      |   |  |  |  |
| Selecciona un filtro para poder visualizar contabilidade | ۱۶.                 |                      |   |  |  |  |
| Sujeto Obligado:                                         | Ámbito:             | Tipo de Candidatura: |   |  |  |  |
| SELECCIONA                                               | SELECCIONA          | - CONCENTRADORA      | • |  |  |  |
| Entidad:                                                 | Circunscripción:    | Distrito:            |   |  |  |  |
| SELECCIONA                                               | SELECCIONA          | - SELECCIONA         | • |  |  |  |
| Municipio:                                               | Tipo de asociación: |                      |   |  |  |  |
| SELECCIONA                                               | SELECCIONA          | •                    |   |  |  |  |

Figura 2.0 Operaciones a trabajar: filtros de búsqueda.

#### Nota:

Los usuarios que tienen permisos para trabajar el Prorrateo, son: los Capturistas (sólo cuando se les asigne la contabilidad) y los Candidatos de Representación Proporcional.

Sistema Integral de Fiscalización 2.0

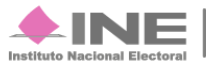

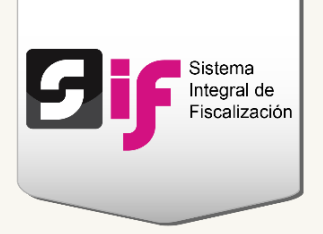

#### Elige una de las contabilidades a través del icono del lápiz.

| 1       | lotal de registros: 84 | Página 1 de 9 🗔 🖂           | < <b>1</b> 2 | 345678                   | 9 >> >1 10               | ¥           |                       |                        |          |
|---------|------------------------|-----------------------------|--------------|--------------------------|--------------------------|-------------|-----------------------|------------------------|----------|
| Ámbito  | Tipo de<br>Candidatura | Entidad/<br>Circunscripción | Distrito     | Municipio/<br>Delegación | Circunscripción<br>local | Nombre(s) 🗘 | Primer apellido<br>\$ | Segundo apellido<br>\$ | Acciones |
| FEDERAL | CONCENTRADORA          | OFICINAS CENTRALES          |              |                          |                          |             |                       |                        | ø        |
| LOCAL   | CONCENTRADORA          | YUCATAN                     |              |                          |                          |             |                       |                        |          |
| LOCAL   | CONCENTRADORA          | ZACATECAS                   |              |                          |                          |             |                       |                        |          |
| FEDERAL | CONCENTRADORA          | AGUASCALIENTES              |              |                          |                          |             |                       |                        |          |
| LOCAL   | CONCENTRADORA          | PUEBLA                      |              |                          |                          |             |                       |                        |          |
| FEDERAL | CONCENTRADORA          | OFICINAS CENTRALES          |              |                          |                          |             |                       |                        |          |
| LOCAL   | CONCENTRADORA          | YUCATAN                     |              |                          |                          |             |                       |                        |          |
| LOCAL   | CONCENTRADORA          | PUEBLA                      |              |                          |                          |             |                       |                        |          |
| LOCAL   | CONCENTRADORA          | ZACATECAS                   |              |                          |                          |             |                       |                        |          |
| FEDERAL | CONCENTRADORA          | AGUASCALIENTES              |              |                          |                          |             |                       |                        |          |

#### Figura 2.1 Operaciones a trabajar: seleccionar contabilidad.

#### Del menú de Operaciones, **escoge** la opción de **Prorrateo**.

| Inicio            | Administración de usuarios 🗸 | Gestión Electoral 🛩 | Operaciones 🔺                          | Catálogos 👻 | Reportes Contables – |
|-------------------|------------------------------|---------------------|----------------------------------------|-------------|----------------------|
| <u>Inicio</u> / P | ólizas / Consultar           |                     | Registro Contable<br>Carga por lotes O | peraciones  |                      |
|                   |                              |                     | Prorrateo                              |             |                      |
| PC                | olizas                       |                     | Evidencia de Con                       | centradora  |                      |

Figura 3.0 Menú Operaciones: Prorrateo.

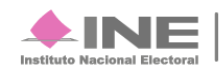

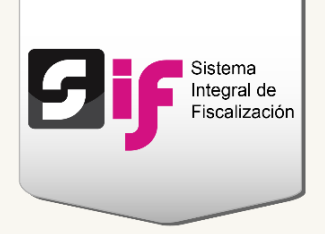

# Capturar Cédulas de Prorrateo

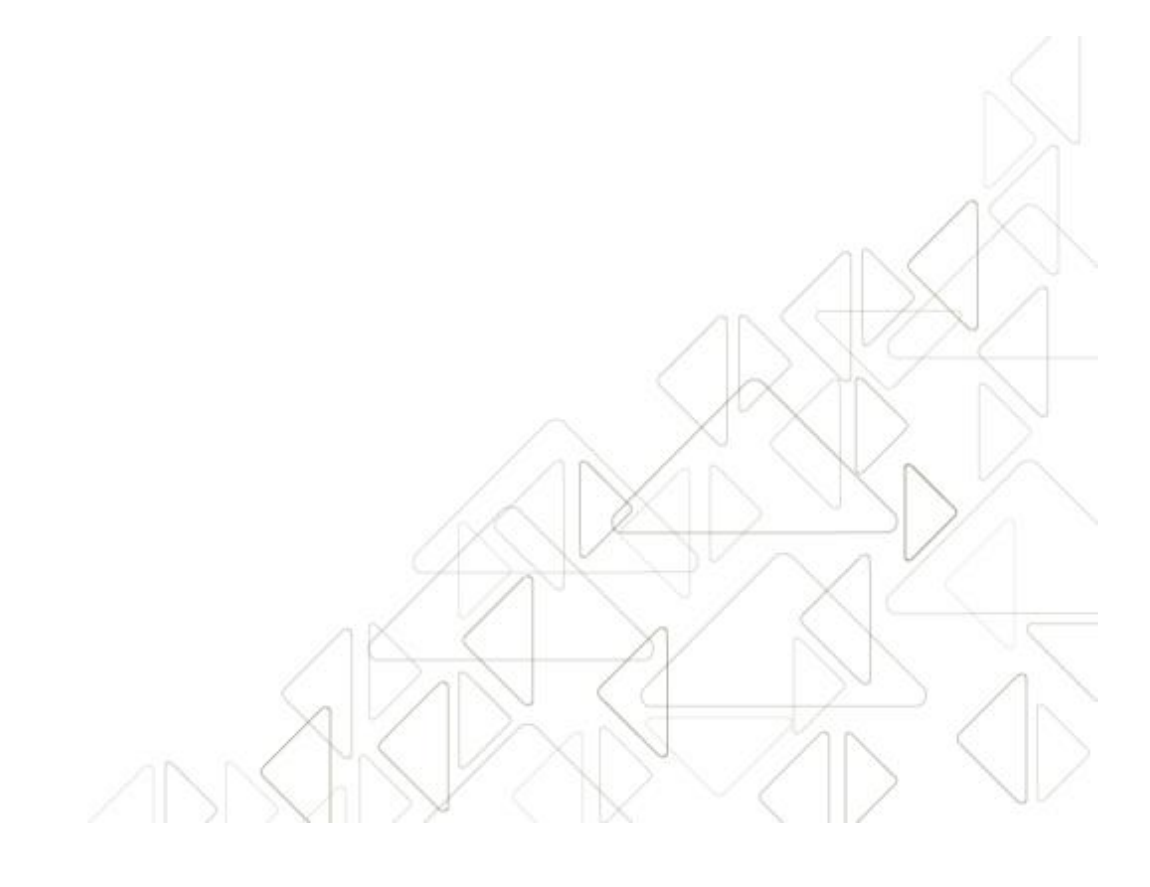

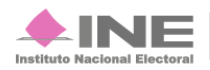

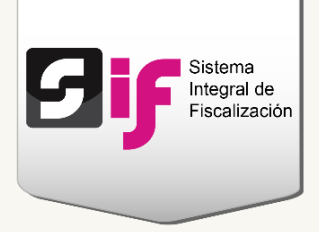

## Capturar Cédulas de Prorrateo

Para generar una Cédula de Prorrateo, debes capturar los datos de las siguientes secciones:

### **Datos generales**

| * Fecha de Operación: |                                                    | Fecha de Registro:<br>20/10/2016                                                             | 2 Folio Fiscal:                                                                                                    |
|-----------------------|----------------------------------------------------|----------------------------------------------------------------------------------------------|----------------------------------------------------------------------------------------------------|
| Desc                  | ripción del Movimiento:                            |                                                                                              |                                                                                                    |
| Prove                 | racteres restantes.<br>redor:<br>Total de reg      | istros: 97 Pagina 1 de 10 (+ ) (* )                                                          | 2345678910 **** 10 *                                                                                                    |
|                       | Identificador                                      | RFC                                                                                          | Proveedor                                                                                                    |
|                       | 00001                                              | EXC780918586                                                                                 | EXCAVA.CIONES CERO, S.C                                                                                                    |
| 0                     | 00002                                              | ROVE590512N45                                                                                | MARIO RODRIGUEZ VERA                                                                                                    |
| _                     | 00003                                              | TOCJ691015N86                                                                                | CAJERO JOSE LUIS TORRES                                                                                                    |
| •                     | 00004                                              | FUFM780918853                                                                                | ANA MARIA FUENTES FLORES                                                                                                    |
| 0                     |                                                    |                                                                                              |                                                                                                    |
| 000                   | 00005                                              | AMC720905                                                                                    | ANA CLAUDIA AVILA VILLANUEVA                                                                                                    |
| 000                   | 00005                                              | AMC720905<br>DONM9001238N5                                                                   | ANA CLAUDIA AVILA VILLANUEVA<br>MANUEL DOMINGUEZ NUÑEZ                                                                                    |
|                       | 00005<br>00006<br>00008                            | ANC720905<br>DONM900123BN5<br>PVE930113J51                                                   | ANA CLAUDIA AVLA VILLANUEJA<br>MANUEL DOMINGUEZ NUÑEZ<br>PARTIDO VERDE ECOLOGISTA DE MEXICO                                               |
|                       | 00005<br>00005<br>00008<br>00010                   | ANC720905<br>DONM900123BN5<br>PVE930113J01<br>VEPA7710080P7                                  | ANA CLAUDIA AVILA VILLANUENA<br>MANUEL DOMINGUEZ NUÑEZ<br>PARTIDO VERDE ECOLOGISTA DE MEXICO<br>LILIANA OLIVARES                          |
| 0000000               | 00005<br>00006<br>00008<br>00010<br>00011          | AVC720905<br>DONM900123BN5<br>PVE930113J01<br>VEFA771008QP7<br>VEF771008QP7                  | ANA CLAUDIA AVILA VILLANUENA<br>MANUEL DOMINGUEZ NUÑEZ<br>PARTIDO VERDE ECOLOGISTA DE MEXICO<br>LILIANA OLIVARES<br>VER                   |
|                       | 00005<br>00006<br>00008<br>00010<br>00011<br>00012 | AVC720905<br>DONM900123BN5<br>PVE930113J01<br>VEFA771008QP7<br>VEF771008QP7<br>BALA860218MDF | ANA CLAUDIA AVILA VILLANUEVA<br>MANUEL DOMINGUEZ NUÑEZ<br>PARTIDO VERDE ECOLOGISTA DE MEXICO<br>LILIANA OLIVARES<br>VER<br>PRUEBA ACREDOR |

Figura 4.0 Datos generales

- 1) Fecha de operación. Selecciona el rango de fechas a través de los calendarios.
- 2) Folio Fiscal. Permite la captura de 36 caracteres separados por guiones. Si no cuentas con éste dato, puedes dejar el espacio vacío.
- 3) Describe el concepto del gasto a prorratear.
- 4) Selecciona uno de los Proveedores que se muestran en el registro.

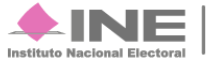

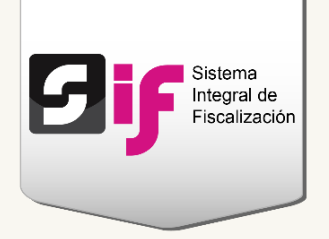

- 5) Escoge el documento soporte del gasto a prorratear.
- 6) Captura la fecha en la que fue emitido el documento.

Agrega los movimientos correspondientes al Prorrateo.

|   | Registros Contables                            |          |                                |         |                    |             |           |  |
|---|------------------------------------------------|----------|--------------------------------|---------|--------------------|-------------|-----------|--|
| 1 | *Cuenta Contable:<br>5501010002 BARDAS, CENTR/ | ALIZADO  |                                |         | 2 - <sup>*Ma</sup> | onto:       | 52,840.00 |  |
|   | *Concepto del Movimiento                       | :        |                                |         |                    |             |           |  |
| 3 | BARDAS                                         |          |                                |         |                    |             |           |  |
|   | 294 caracteres restantes.                      |          |                                |         |                    |             |           |  |
|   | 4 – Agregar Movimiento                         |          |                                |         |                    |             |           |  |
|   |                                                | Tot      | tal de registros: 1 Página 1 d | e 1 🛛 🖂 |                    | ]           |           |  |
|   | Cuenta                                         | Concepto | Identificador                  | RFC     | Folio Fiscal       | Monto       | Acciones  |  |
| 5 | 5501010002                                     | BARDAS   |                                |         |                    | \$20,000.00 | <b>ü</b>  |  |
|   |                                                |          |                                |         | Total:             | \$20,000.00 |           |  |

#### Figura 4.1 Datos generales: Registros Contables

- 1) Selecciona la cuenta contable del gasto a prorratear. Las cuentas visibles serán las de naturaleza Afectable y de Gastos centralizados.
- 2) Registra la cantidad del prorrateado (máximo 11 dígitos y 2 decimales).
- 3) Presiona Agregar Movimiento, para mostrar la información en la Tabla de registros.
- 4) En la tabla se mostrarán los movimientos que agregaste, así como acción de eliminarlos.

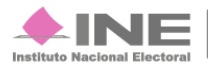

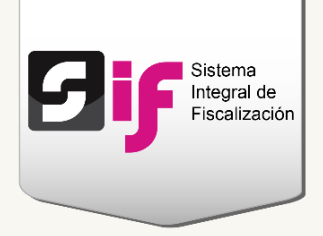

### **Opciones de distribución**

De acuerdo con el usuario que ingreses al sistema, tendrás las siguientes funciones:

- Capturista con privilegios de Concentradora Nacional. Cuando existe un beneficio entre Candidatos de diferentes entidades, podrá seleccionar aquéllas en las que exista un proceso electoral. Esto se debe a que el procedimiento del Prorrateo, en primera instancia, considera una distribución previa de acuerdo al monto de financiamiento de Campaña por entidad, cuyo cálculo se efectúa de manera automática en el sistema al realizar la selección de entidades.
- Capturista con privilegios de Concentradora Local (CDE, CEE y Precandidatos de Representación Proporcional Local). Únicamente puede seleccionar la entidad en la que se está asignado. En éste caso, el cálculo de Prorrateo se basa en los topes de gasto de Campaña.

En la **tabla Detalle de la Distribución** se mostrará el **monto total a repartir según** el **ámbito** que hayas elegido (para el proceso electoral 2015-2016 sólo se encuentra disponible el ámbito Local).

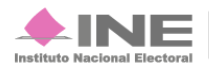

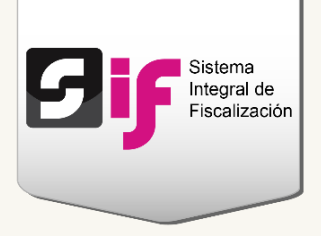

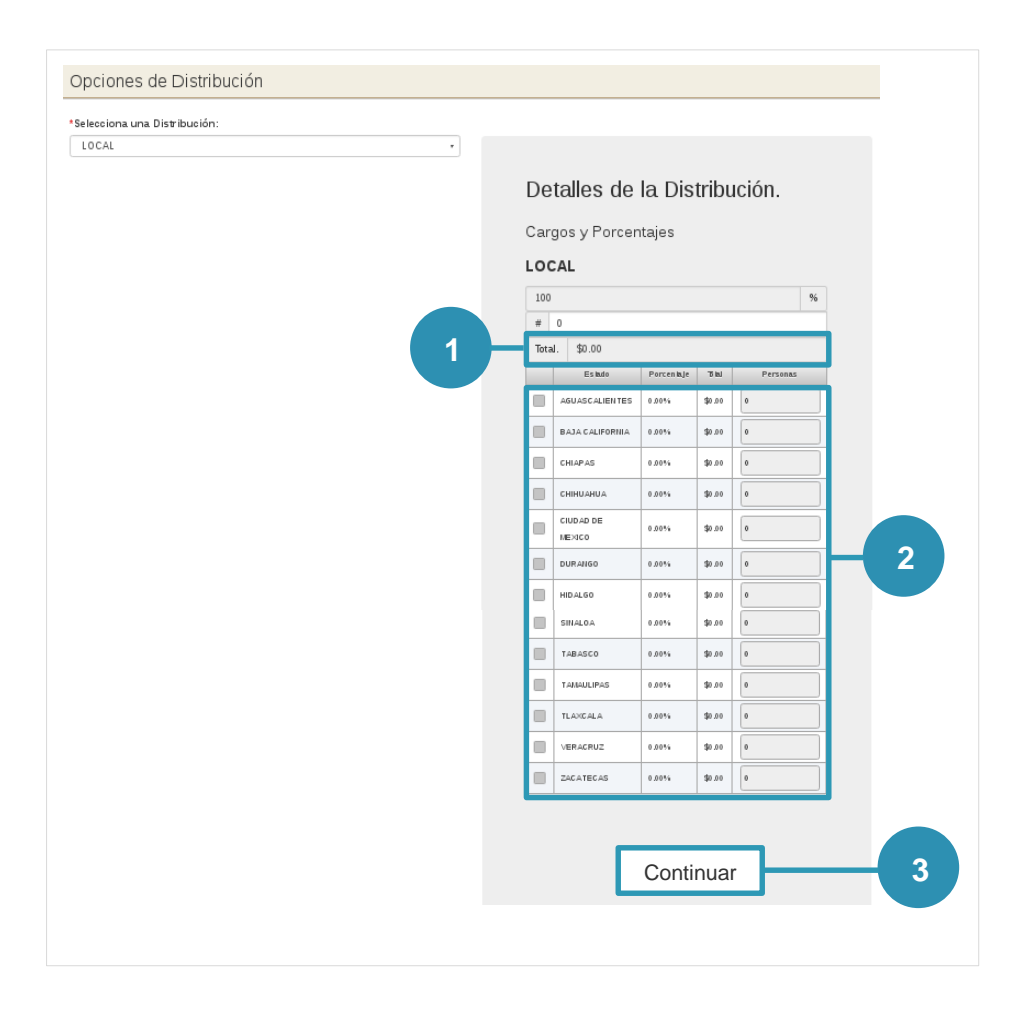

Figura 5.0 Opciones de distribución: Selección de número de candidatos.

- 1) Monto total por ámbito
- 2) Elige el número de Candidatos que se beneficiarán del gasto a prorratear.
- 3) Presiona Continuar.

Adjunta los archivos que respaldarán el Prorrateo.

Sistema Integral de Fiscalización 2.0

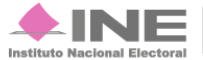

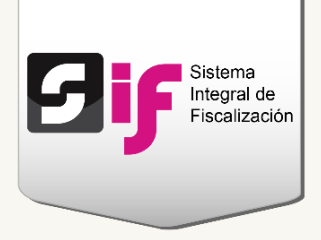

| 5, 76 y er espació en blanco (ex | septuando la n. N. acentos v dieresis).          |         |
|----------------------------------|--------------------------------------------------|---------|
| 20/10/2016                       |                                                  |         |
|                                  |                                                  |         |
| Tipo de Archivos Permitidos:     |                                                  |         |
|                                  |                                                  |         |
| + Examinar 5 Ag                  | regar © Cancelar                                 |         |
|                                  |                                                  |         |
| 3                                | 4                                                |         |
|                                  | Cancelar carga de evidencia                      |         |
| 0%                               | Porcentaje de almacenamiento                     |         |
|                                  |                                                  |         |
|                                  | Tabla de Evidencias                              |         |
|                                  | Total de registros: 0 Página 1 de 1 🔤 🤐 👀 👀 10 🔻 |         |
| Nombre Archivo                   | Clasificación                                    | Accione |
|                                  |                                                  |         |

Figura 5.1 Cargar evidencias

- 1) Escoge el Tipo de evidencia que adjuntarás.
- 2) Según el tipo de evidencia que elegiste, el sistema te mostrará los archivos que se permiten subir al sistema.
- 3) Presiona Examinar para localizar los archivos en tu equipo.
- 4) Oprime Agregar para adjuntar la evidencia.
- 5) En la tabla se mostrarán las evidencias que agregaste y la acción Eliminar en cada una de ellas.

### Selección de Candidatos

**Localiza** a los **Candidatos** a **través** de los siguientes **filtros** de búsqueda: Tipo de Candidatura, Entidad, Municipio o Distrito.

Sistema Integral de Fiscalización 2.0

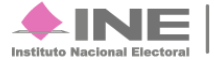

| Øif | Sistema<br>Integral de<br>Fiscalización |
|-----|-----------------------------------------|
|     |                                         |

1

| Selección de Candidatos |            |              |
|-------------------------|------------|--------------|
| Tipo de Candidatura:    |            |              |
| GOBERNADOR ESTATAL      |            |              |
| Entidad:                | Municipio: | Distrito:    |
| VERACRUZ                | SELECCIONA | SELECCIONA 🗸 |

Figura 6.0 Selección de candidatos: filtros de búsqueda.

De los resultados de la búsqueda, **elije** a los **Candidatos** que **corresponden** al **gasto** a **prorratear**.

| Selecciona los Candidatos a Prorratear                   |                    |                                            |                          |           |             |            |  |  |  |
|----------------------------------------------------------|--------------------|--------------------------------------------|--------------------------|-----------|-------------|------------|--|--|--|
| Total de registros: 4, Página 1 de 1 14 (4) 1 (5) (1) 7  |                    |                                            |                          |           |             |            |  |  |  |
| Clave de Elector \$ Tipo de Candidatura \$               |                    |                                            | Nombre \$                | Entidad ≎ | Municipio 🗘 | Distrito 🗘 |  |  |  |
|                                                          | CACACA92020205M200 | GOBERNADOR ESTATAL CARMONA CARMONA ABILGAI |                          | DURANGO   |             |            |  |  |  |
|                                                          | GOFIFA92022815H800 | GOBERNADOR ESTATAL                         | GONZALEZ FIGUEROA JORDAN | DURANGO   |             |            |  |  |  |
|                                                          | XAXAXA92010116M500 | GOBERNADOR ESTATAL                         | PRADO CORTINES RUTH      | DURANGO   |             |            |  |  |  |
|                                                          | XAXAXA90020205H500 | GOBERNADOR ESTATAL                         | SANCHEZ MENDEZ PEDRO     | DURANGO   |             |            |  |  |  |
| Total de registros: 4, Página 1 de 1 rel cel 1 (1) (1) v |                    |                                            |                          |           |             |            |  |  |  |
| 2 Agregar                                                |                    |                                            |                          |           |             |            |  |  |  |

Figura 6.1 Candidatos a prorratear.

- 1) El sistema te permite seleccionar uno o varios candidatos.
- 2) Presiona Agregar.

En la parte superior de la pantalla, se **presentará un mensaje** con el **número** de **Candidatos** que **agregaste**.

| 0 | Para el tipo de Campaña LOCAL ha ingresado 3 candidatos de los 3 disponibles. |
|---|-------------------------------------------------------------------------------|
|   | Para el estado DURANGO ha ingresado 1 precandidatos de los 1 disponibles.     |
|   | Para el estado VERACRUZ ha ingresado 2 precandidatos de los 2 disponibles.    |

#### Figura 6.2 Mensaje de Candidatos agregados.

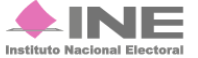

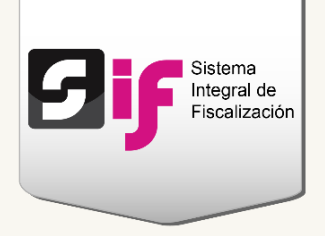

| Total de registros: 3, Página 1 de 1 14 4 1 19 10 10 10 10 |                                                         |                          |           |             |            |          |  |  |  |  |
|------------------------------------------------------------|---------------------------------------------------------|--------------------------|-----------|-------------|------------|----------|--|--|--|--|
| Clave de Elector \$                                        | Tipo de Candidatura 🗘                                   | Nombre 🗘                 | Entidad 🗘 | Municipio 🗘 | Distrito 🗘 | Acciones |  |  |  |  |
| GOFIFA92022815H800                                         | GOBERNADOR ESTATAL                                      | GONZALEZ FIGUEROA JORDAN | DURANGO   |             |            | 1        |  |  |  |  |
| ARSEAL87042208M800 GOBERNADOR ESTATAL                      |                                                         | RUIZ CORTINEZ ADOLFO     | VERACRUZ  |             |            | <b>a</b> |  |  |  |  |
| PRTFGS87010919M500 DIPUTADO LOCAL MR                       |                                                         | PARRA TAFOYA GISELA      | VERACRUZ  |             | 1 PANUCO   | Û        |  |  |  |  |
|                                                            | Total de registros: 3, Página 1 de 1 re≰ << 1 ▷> ▷ 10 ▼ |                          |           |             |            |          |  |  |  |  |

#### Si deseas omitir a uno de los Candidatos agregados, presiona el icono Eliminar.

#### Figura 6.3 Lista de Candidatos.

La información se actualizará en el mensaje y mostrará el nombre del Candidato eliminado.

| <ul> <li>Precandidato eliminado: RUIZ CORTINEZ ADOLFO</li> <li>Para el tipo de Campaña LOCAL ha ingresado 2 candidatos de los 3 disponibles.</li> <li>Para el estado DURANGO ha ingresado 1 precandidatos de los 1 disponibles.</li> <li>Para el estado VERACRUZ ha ingresado 1 precandidatos de los 2 disponibles.</li> </ul> |
|----------------------------------------------------------------------------------------------------|
| r ara crosado y Eriotorioz na ingresado i precanamatos de los z disponibles.                                                                                                    |
| C                                                                                                    |

#### Figura 6.4 Mensaje de Candidatos actualizado.

Una vez que hayas terminado de agregar a los Candidatos, dispones de las siguientes opciones:

| Total de registros: 3, Página 1 de 1 🛛 🖂 de 🖂 1 🗁 🖃 10 💌 |                       |                          |           |             |            |          |  |  |  |  |  |
|----------------------------------------------------------|-----------------------|--------------------------|-----------|-------------|------------|----------|--|--|--|--|--|
| Clave de Elector 💠                                       | Tipo de Candidatura 💠 | Nombre 🗘                 | Entidad 🗘 | Municipio 🗘 | Distrito 🗘 | Acciones |  |  |  |  |  |
| GOFIFA92022815H800                                       | GOBERNADOR ESTATAL    | GONZALEZ FIGUEROA JORDAN | DURANGO   |             |            | 1        |  |  |  |  |  |
| ARSEAL87042208M800                                       | GOBERNADOR ESTATAL    | RUIZ CORTINEZ ADOLFO     | VERACRUZ  |             |            | <b>D</b> |  |  |  |  |  |
| PRTFGS87010919M500                                       | DIPUTADO LOCAL MR     | PARRA TAFOYA GISELA      | VERACRUZ  |             | 1 PANUCO   | 1        |  |  |  |  |  |
| Total de registros: 3, Página 1 de 1 🛛 🖂 1 🕞 ы 10 🔻      |                       |                          |           |             |            |          |  |  |  |  |  |
| Cancelar Prorrateo                                       | 2                     | ienerar Vista Previa     | Limpiar   |             | 4          | Continu  |  |  |  |  |  |

#### Figura 6.5 Lista de Candidatos agregados

1) **Cancelar.** Te envía a la pantalla de inicio de Prorrateo, para comenzar nuevamente el procedimiento.

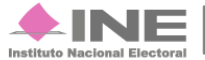

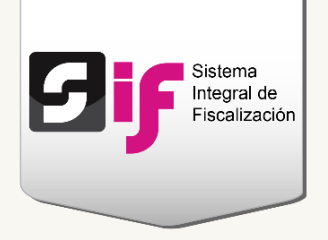

- 2) Generar vista previa. Se descarga un archivo en Excel con el cálculo del prorrateo y la información de los Candidatos seleccionados.
- **3)** Limpiar. Elimina los datos capturados y regresarás a la pantalla de Selección de Candidatos.
- Continuar. Se mostrará la pantalla con los detalles de distribución de cada Candidato.

Para concluir el cálculo del Prorrateo, presiona la opción Guardar y Notificar.

| Distribución por Candidato                          |                     |                          |          |           |          |            |                 |                |  |  |  |
|-----------------------------------------------------|---------------------|--------------------------|----------|-----------|----------|------------|-----------------|----------------|--|--|--|
| Total de registros: 3, Página 1 de 1 🛛 🖂 🗐 🔛 🖂 10 🔻 |                     |                          |          |           |          |            |                 |                |  |  |  |
| Clave de Elector                                    | Tipo de Candidatura | Nombre                   | Entidad  | Municipio | Distrito | % Asignado | Tope de Campaña | Monto Asignado |  |  |  |
| GOFIFA92022815H800                                  | GOBERNADOR ESTATAL  | GONZALEZ FIGUEROA JORDAN | DURANGO  |           |          | 17.68%     | \$150,000.00    | \$23,374.38    |  |  |  |
| ARSEAL87042208M800                                  | GOBERNADOR ESTATAL  | RUIZ CORTINEZ ADOLFO     | VERACRUZ |           |          | 45.77%     | \$850,000.00    | \$60,519.97    |  |  |  |
| PRTFGS87010919M500                                  | DIPUTADO LOCAL MR   | PARRA TAFOYA GISELA      | VERACRUZ |           | 1 PANUCO | 36.56%     | \$678,900.00    | \$48,337.65    |  |  |  |
| Total de registros: 3, Página 1 de 1 🛛 🖂 🚺 📂 🖂 10 🔻 |                     |                          |          |           |          |            |                 |                |  |  |  |
|                                                     |                     |                          |          |           |          |            |                 |                |  |  |  |
| Regresar Guardar y Notificar                        |                     |                          |          |           |          |            |                 |                |  |  |  |

Figura 6.6 Detalle de distribución por Candidato.

### Notificación

El sistema realiza el registro de la parte proporcional del gasto prorrateado en cada contabilidad de los Candidatos beneficiados, cuya temporalidad se encuentra habilitada.

Adicionalmente, se **envían dos tipos de notificaciones**, vía correo electrónico, según el estatus del registro de la Cédula de Prorrateo:

#### Nota:

Si al momento de guardar una Cédula de Prorrateo, alguna de las contabilidades se encuentra fuera de temporalidad, la operación queda con el estatus de pre-registro. La puedes localizar en el listado de pólizas del Registro contable.

Sistema Integral de Fiscalización 2.0

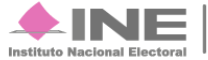

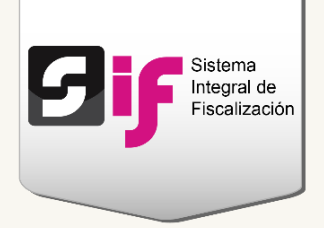

• Notificación de gasto efectivamente registrado por imputación directa (dentro de temporalidad). Le indica al usuario que el gasto prorrateado fue registrado en la contabilidad de manera automática.

| Instituto Nacional Elector<br>Estimado usuario:<br>Se le informa que la cuenta c<br>Campaña LOCAL del Comite E | oncentradora del PARTIDO VERDE ECOLOGISTA DE MÉXICO de la<br>iecutivo Estatal de VERACRUZ, le ha efectuado el prorrateo de un gasto, |
|----------------------------------------------------------------------------------------------------|----------------------------------------------------------------------------------------------------|
| mismo que ya fue registrado er                                                                                 | n su contabilidad de manera automática.                                                                                              |
|                                                                                                    | Información Prorrateo:                                                                                                    |
| Cédula de Prorrateo:                                                                                           | 613                                                                                                    |
| Nombre del Candidato:                                                                                          | GARCIA MARQUEZ GABRIEL                                                                                                    |
| Clave de Elector:                                                                                              | ARSEAL87042208M800                                                                                                    |
| Entidad:                                                                                                    | VERACRUZ                                                                                                    |
| Candidatura:                                                                                                   | GOBERNADOR ESTATAL                                                                                                    |
| Distrito o Ayuntamiento:                                                                                       |                                                                                                    |
| Fecha de Operación:                                                                                            | 16/03/2016                                                                                                    |
| Concepto del Movimiento:                                                                                       | PRUEBA IMPUTACION AUTOMATICA NORMAL PERIODO 2                                                                                        |
| ID del Proveedor                                                                                               | 00001                                                                                                    |
| RFC del Proveedor                                                                                              | EXC780918B86                                                                                                    |
| Folio Fiscal:                                                                                                  |                                                                                                    |
| ID del Evento                                                                                                  |                                                                                                    |
| Nombre del Evento                                                                                              |                                                                                                    |
| Documento Soporte:                                                                                             | CONTRATO DE PRESTACION DE SERVICIOS (EGRESOS)                                                                                        |
| Fecha de Documento Soporte:                                                                                    | 16/03/2016                                                                                                    |
| Cuenta Contable:                                                                                               | 5502060002 VIATICOS, CENTRALIZADO                                                                                                    |
| Total Asignado:                                                                                                | \$25,099.34                                                                                                    |
| % Asignado:                                                                                                    | 55.60%                                                                                                    |
| Monto total de cédula:                                                                                         | \$45,146.33                                                                                                    |
| Te recordamos que para cualqui                                                                                 | er duda o aclaración sobre la distribución que se aplicó a este                                                                      |
| prorrateo te comuniques directar<br>Atentamente,<br>INE - Sistema Integral de Fir                              | nente con el administrador de la cuenta                                                                                              |
| INE - Sistema integral de Fis                                                                                  | scalización                                                                                                    |

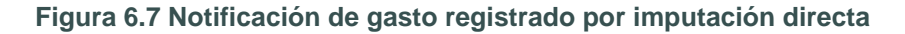

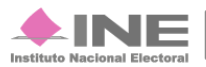

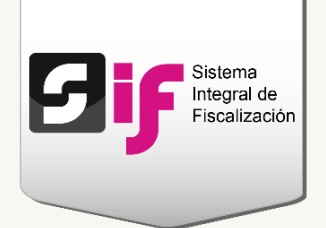

 Notificación de gasto NO registrado por imputación directa (fuera de temporalidad). Le indica al usuario que debe registrar sus operaciones cuando se habilite la temporalidad, para imputar la póliza desde la sección Pólizas sin registrar de Prorrateo.

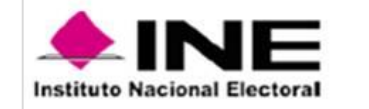

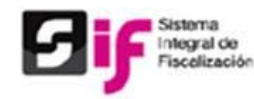

#### Estimado usuario:

Se le informa que la cuenta concentradora del PARTIDO VERDE ECOLOGISTA DE MÉXICO de la Campaña LOCAL del Comite Ejecutivo Estatal de VERACRUZ. Le ha efectuado el prorrateo de un gasto mismo que deberá registrar en sus operaciones contables una vez que se habilite su temporalidad, para lo cual deberá dirigirse al menú registro contable, modificar, e imputar la póliza desde la sección "Pólizas sin registrar de Prorrateo".

|                             | Información Prorrateo:                         |
|-----------------------------|------------------------------------------------|
| Cédula de Prorrateo:        | 611                                            |
| Nombre del Candidato:       | GONZALEZ CALVO CARLOS ALBERTO                  |
| Clave de Elector:           | MERTL086042208M800                             |
| Entidad:                    | VERACRUZ                                       |
| Candidatura:                | PRESIDENTE MUNICIPAL                           |
| Distrito o Ayuntamiento:    | 2 ACATLAN                                      |
| Fecha de Operación:         | 17/03/2016                                     |
| Concepto del Movimiento:    | PRUEBA CONCENTRADORA                           |
| ID del Proveedor            | 00001                                          |
| RFC del Proveedor           | EXC780918B86                                   |
| Folio Fiscal:               |                                                |
| ID del Evento               |                                                |
| Nombre del Evento           |                                                |
| Documento Soporte:          | COTIZACIONES O COMPROBANTE FISCAL (FACTURA Y/O |
| Fecha de Documento Soporte: | 01/04/2016                                     |
| Cuenta Contable:            | 5502040002 GASTOS DE TRANSPORTE TERRESTRE DE   |
| Total Asignado:             | \$20,355.66                                    |
| % Asignado:                 | 22.73%                                         |
| Monto total de cédula:      | \$89,564.91                                    |

Te recordamos que para cualquier duda o aclaración sobre la distribución que se aplicó a este prorrateo te comuniques directamente con el administrador de la cuenta

#### Atentamente,

INE - Sistema Integral de Fiscalización

Figura 6.8 Notificación de gasto NO registrado por imputación directa.

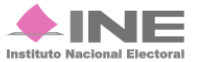

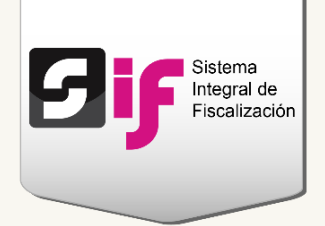

## Imputación de preregistros de Prorrateo

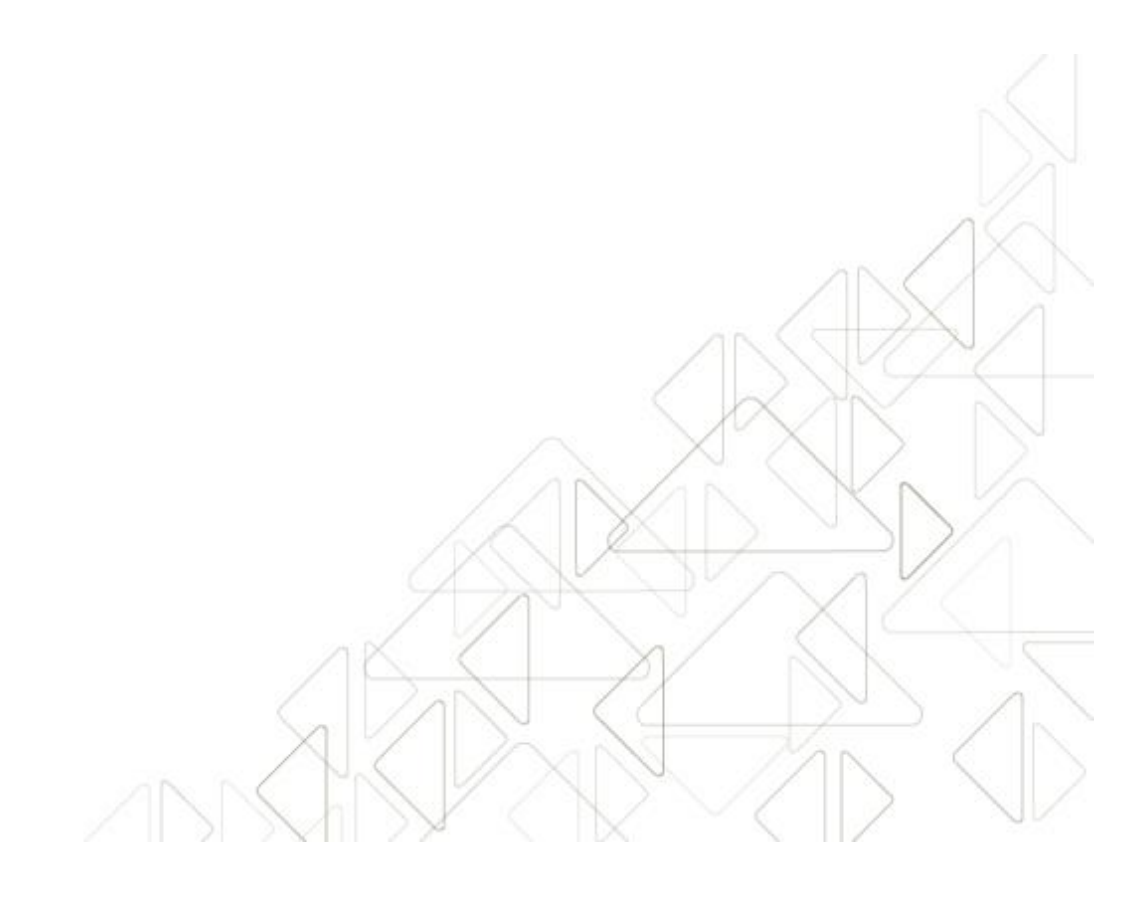

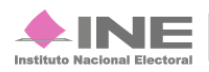

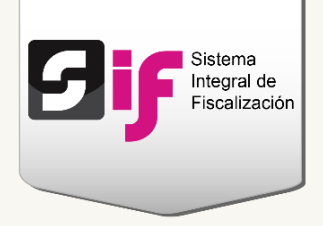

Cuando la **contabilidad** se encuentra **dentro** de **temporalidad**, ya sea en etapa Normal o de Ajuste, los **pre-registros** de Prorrateo **pueden** ser **imputados** por el **Capturista** en la contabilidad de cada Candidato.

Selecciona una de las contabilidades a través del icono del lápiz

| т       | Total de registros: 84 Página 1 de 9 🖂 🛁 1 2 3 4 5 6 7 8 9 🗭 🖬 10 V |                             |          |                          |                          |             |                       |                        |          |  |  |  |
|---------|---------------------------------------------------------------------|-----------------------------|----------|--------------------------|--------------------------|-------------|-----------------------|------------------------|----------|--|--|--|
| Ámbito  | Tipo de<br>Candidatura                                              | Entidad/<br>Circunscripción | Distrito | Municipio/<br>Delegación | Circunscripción<br>local | Nombre(s) 🗘 | Primer apellido<br>\$ | Segundo apellido<br>\$ | Acciones |  |  |  |
| FEDERAL | CONCENTRADORA                                                       | OFICINAS CENTRALES          |          |                          |                          |             |                       |                        |          |  |  |  |
| LOCAL   | CONCENTRADORA                                                       | YUCATAN                     |          |                          |                          |             |                       |                        |          |  |  |  |
| LOCAL   | CONCENTRADORA                                                       | ZACATECAS                   |          |                          |                          |             |                       |                        |          |  |  |  |
| FEDERAL | CONCENTRADORA                                                       | AGUASCALIENTES              |          |                          |                          |             |                       |                        |          |  |  |  |
| LOCAL   | CONCENTRADORA                                                       | PUEBLA                      |          |                          |                          |             |                       |                        |          |  |  |  |
| FEDERAL | CONCENTRADORA                                                       | OFICINAS CENTRALES          |          |                          |                          |             |                       |                        |          |  |  |  |
| LOCAL   | CONCENTRADORA                                                       | YUCATAN                     |          |                          |                          |             |                       |                        |          |  |  |  |

Figura 7.0 Operaciones a trabajar: seleccionar contabilidades.

Del Menú de tareas, escoge la opción Modificar.

| Pólizas. Operaciones una a una |                |  |  |  |  |  |
|--------------------------------|----------------|--|--|--|--|--|
| Capturar                       |                |  |  |  |  |  |
| <u>Consultar</u>               |                |  |  |  |  |  |
| Modificar                      | in requeridos. |  |  |  |  |  |
| Eliminar                       |                |  |  |  |  |  |
| Ayuda                          | de la Póliza   |  |  |  |  |  |

Figura 7.1 Menú de tareas: Modificar

**Localiza** la sección de Pólizas sin registrar/imputar de Prorrateo y **presiona** el icono Editar.

Sistema Integral de Fiscalización 2.0

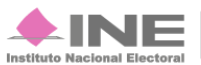

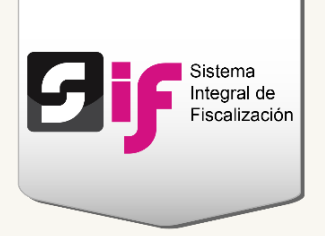

| Pólizas sin                | Registrar d                                                                      | e Prorrateo       |                    |                        |                      |             |             |          |  |
|----------------------------|----------------------------------------------------------------------------------|-------------------|--------------------|------------------------|----------------------|-------------|-------------|----------|--|
|                            | Total de Pólizas: 8 Página 1 de 1 (4 4 1 (5) (5) (5) (5) (5) (5) (5) (5) (5) (5) |                   |                    |                        |                      |             |             |          |  |
| Periodo de la<br>operación | Tipo de póliza                                                                   | Subtipo de póliza | Fecha de operación | Fecha de registro      | Descripción póliza 🗘 | Total cargo | Total abono | Acciones |  |
| 1                          | NORMAL                                                                           | DIARIO            | 30-09-2016         | 30-09-2016<br>19:49:59 | TEST 4               | \$33.21     | \$33.21     | ľ        |  |

#### Figura 7.2 Pólizas sin registrar/imputar Prorrateo.

Se mostrará ventana emergente de confirmación, captura los datos que te solicitan:

|     | Confirmación 🕷                                     |
|-----|----------------------------------------------------|
|     | Elige el tipo de póliza para imputar el prorrateo. |
|     | *Periodo de operación:                             |
|     | PERIODO 1                                          |
|     | *Tipo de póliza:                                   |
| 1 — | AJUSTE 🗸                                           |
|     | *Fecha de la operación:                            |
|     | 10/03/2016                                         |
|     |                                                    |
| 2 — | Aceptar                                            |

Figura 7.3 Confirmar el tipo de póliza a imputar.

- 1) Elige el Periodo de operación, Tipo de póliza y Fecha de operación, según la etapa de temporalidad en la que se realiza la modificación.
- 2) Presiona Aceptar para que el sistema valide los datos, impute la póliza en la contabilidad y asigne un folio consecutivo.

Al finalizar el procedimiento, se mostrarán los siguientes elementos:

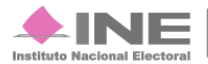

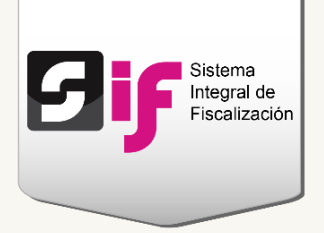

| <b>9 ; ;</b>                                         | stema<br>egral de<br>icalización | Sistema<br>Proceso Car<br>PARTIDO VERIA<br>GUBRILL GARC<br>GUBRILL GARC<br>IDENTIFICADOR | Integral de<br>mpaña<br>DE ECOLOGISTA I<br>NUZ GOBERNADOR<br>DE CONTABILIDAD | E Fiscalización<br>DE MÉXICO<br>LESTATAL /<br>1476 | 1                        | 🛓 Hola Jorge Lui     | s Volver at 1 | Se ha creado la póliza correctamente. |
|------------------------------------------------------|----------------------------------|------------------------------------------------------------------------------------------|------------------------------------------------------------------------------|----------------------------------------------------|--------------------------|----------------------|---------------|---------------------------------------|
| Inicio Gestión                                       | Electoral                        | Operaciones –                                                                            | Catálogos –                                                                  | Reportes Contables                                 | ; <del>-</del>           |                      | Reportes      |                                       |
| Inicio / Pólizas / M                                 | odificar                         |                                                                                          |                                                                              |                                                    |                          |                      |               |                                       |
| <ul> <li>Póliza guardada</li> <li>Pólizas</li> </ul> | <b>as</b><br>: Folio: 2          |                                                                                          |                                                                              |                                                    |                          |                      | ×             | 2                                     |
|                                                      |                                  |                                                                                          |                                                                              | Total de póliza                                    | s: 6, Página: 1 de 1 🛛 🙀 | (4 <b>1</b> )> (4    | 10 🔻          |                                       |
| Tipo de póliza                                       | Subtipo póliza                   | Periodo de la operación                                                                  | Número de<br>póliza 🗘                                                        | Fecha de operación                                 | Fecha de registro 🗢      | Descripción póliza 🗘 | Total cargo   |                                       |
| NORMAL                                               | DIARIO                           | 1                                                                                        | 1                                                                            | 19-03-2016                                         | 29-03-2016 12:49:29      | PRU PRU PRUUU        | \$34,678.18   | 3                                     |
| NORMAL                                               | DIARIO                           | 1                                                                                        | 2                                                                            | 23-03-2016                                         | 30-03-2016 18:41:13      | PRUEBA DE PRORRA     | \$29,871.39   |                                       |
| NORMAL                                               | DIARIO                           | 2                                                                                        | 1                                                                            | 17-03-2016                                         | 01-04-2016 00:09:09      | PRUEBA CONCENTR      | \$69.209.25   |                                       |
| AJUSTE                                               | DIARIO                           | 1                                                                                        | 1                                                                            | 10-03-2016                                         | 01-04-2016 00:17:45      | PRUEBA DE IMPUTA     | \$4,534.31    |                                       |
| NORMAL                                               | DIARIO                           | 2                                                                                        | 2                                                                            | 16-03-2016                                         | 01-04-2016 00:23:18      | PRUEBA IMPUTACIO     | \$25,099.34   |                                       |

Figura 7.4 Mensajes

- 1) Mensaje 1. Te indica que la Póliza se creó correctamente.
- 2) Mensaje 2. Muestra el número de folio de la póliza.
- 3) En ésta sección podrás consultar o descargar la póliza.

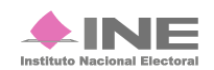

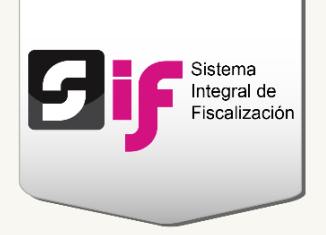

# **Consultar Cédulas**

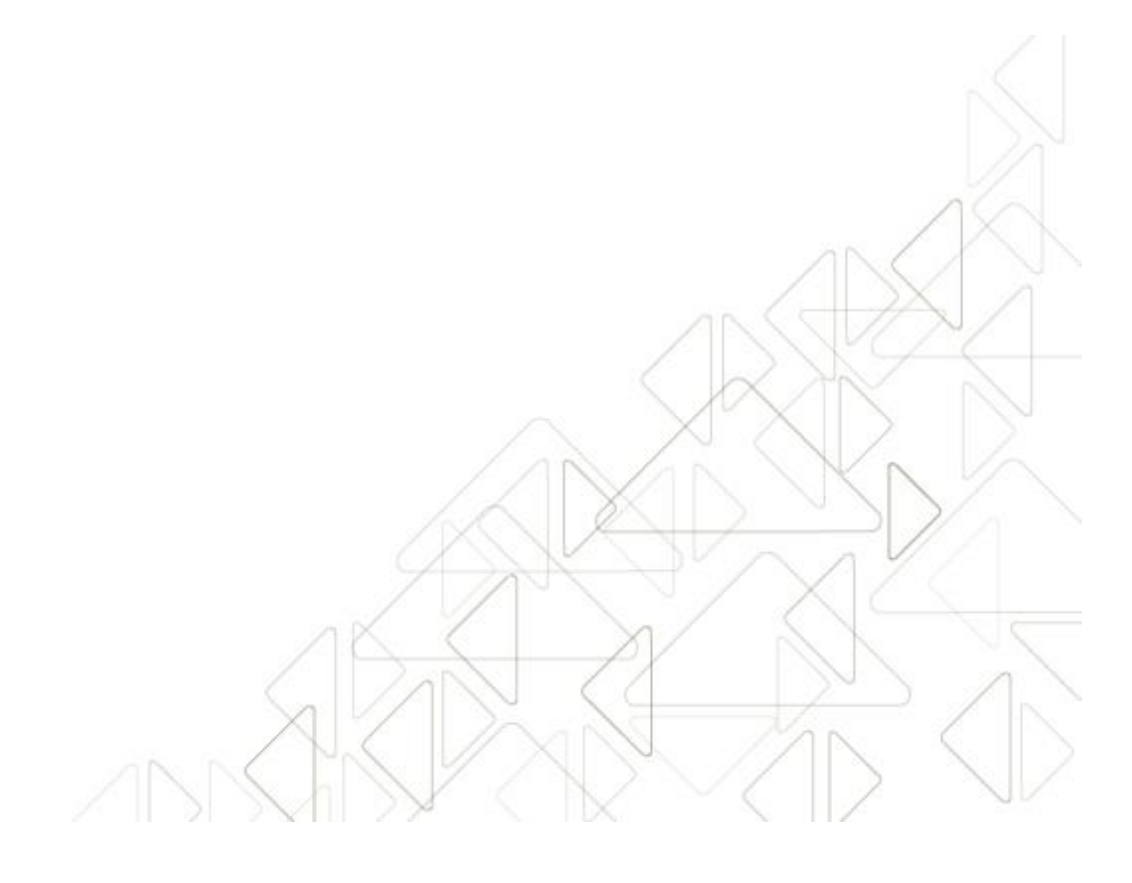

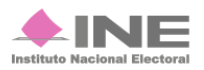

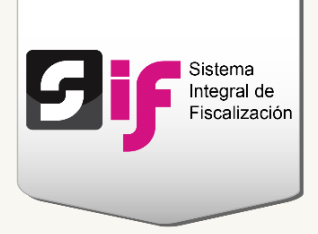

### **Consultar Cédulas**

En el Menú de tareas, selecciona la opción Consultar.

| <b>Pror</b>  | rateo          |
|--------------|----------------|
| Capturar     |                |
| Consultar    |                |
| Modificar    | son requendos. |
| Fliminar     |                |
|              | rales          |
| <u>Ayuda</u> | raies          |
|              |                |

Figura 8.0 Menú de tareas: Consultar

#### Se muestran las Cédulas registradas con las siguientes acciones:

| Lista de Prorrateos                                                                                  |               |           |                   |             |                     |            |          |  |  |  |  |
|----------------------------------------------------------------------------------------------------|---------------|-----------|-------------------|-------------|---------------------|------------|----------|--|--|--|--|
| Total de registros: 69         Página 1 de 7         ref <<         1234567         ***         10 * |               |           |                   |             |                     |            |          |  |  |  |  |
| No. Cédula de Prorrateo 💠                                                                            | Descripción 🗘 | Estatus ≎ | Fecha Operación ≎ | Monto 🗘     | Fecha de Registro ≎ | Evidencias | Detalles |  |  |  |  |
| 442                                                                                                  |               | CANCELADO |                   | \$1,000.00  | 17-03-2016          | ٩          | ٩        |  |  |  |  |
| 443                                                                                                  |               | ACTIVO    |                   | \$1,000.00  | 17-03-2016          | ٩          | ٩        |  |  |  |  |
| 445                                                                                                  |               | CANCELADO |                   | \$1,000.00  | 17-03-2016          | ٩          | ٩        |  |  |  |  |
| 447                                                                                                  |               | CANCELADO |                   | \$10,000.00 | 17-03-2016          | ٩          | ٩        |  |  |  |  |
| 454                                                                                                  |               | CANCELADO |                   | \$45,000.00 | 17-03-2016          | ٩          | ٩        |  |  |  |  |
| 459                                                                                                  |               | CANCELADO |                   | \$1,000.00  | 18-03-2016          | ٩          | ٩        |  |  |  |  |
| 460                                                                                                  |               | CANCELADO |                   | \$1,000.00  | 18-03-2016          | ٩          | ٩        |  |  |  |  |

#### Figura 8.1 Lista de Candidatos seleccionados

- 1) Icono de la lupa en evidencias. Te permitirá consultar y descargar el soporte documental de la Cédula de Prorrateo.
- 2) A través del icono de la lupa de Detalles, podrás revisar las distribuciones que se hicieron a los Candidatos.

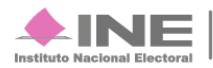

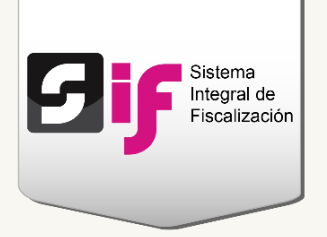

1. Vista de la consulta y descarga de evidencias.

| escargar Evidencia                                                           |                        |            |              |         |  |  |  |
|------------------------------------------------------------------------------|------------------------|------------|--------------|---------|--|--|--|
| ipo de Evidencia:                                                            |                        |            |              |         |  |  |  |
| TODAS                                                                        |                        |            | •            |         |  |  |  |
| Total de evidenc                                                             | ias: 1, Página: 1 de 1 | 14         | I >> +1 10 T |         |  |  |  |
| Nombre Archivo Evidencia Tipo de Evidencia Fecha de Alta Tamaño de Evidencia |                        |            |              | Estatus |  |  |  |
| JPEG 4.jpg                                                                   | CHEQUE                 | 23-03-2016 | 182.24 KB    | Activa  |  |  |  |
| Total de evidenc                                                             | ias: 1, Página: 1 de 1 | 14         | I >> >1 10 v |         |  |  |  |
|                                                                              | Descar                 | gar Todo   |              |         |  |  |  |
|                                                                              |                        |            |              |         |  |  |  |
|                                                                              | Ce                     | errar      |              |         |  |  |  |

Figura 8.2 Lista de evidencias

2. Vista con los detalles de distribución de la Cédula.

| Detalle Dis                                                                                                    | Detalle Distribuciones                               |                        |                      |                    |                              |                    |                          |                   |                     |                        |
|----------------------------------------------------------------------------------------------------|------------------------------------------------------|------------------------|----------------------|--------------------|------------------------------|--------------------|--------------------------|-------------------|---------------------|------------------------|
|                                                                                                    | Total de registros: 3 Página 1 de 1 🛛 🙀 🤜 1 👞 ы 10 🔻 |                        |                      |                    |                              |                    |                          |                   |                     |                        |
| Número de<br>Cédula                                                                                                    | Fecha de<br>Registro                                 | Clave de Elector       | RFC del<br>Proveedor | Cuenta<br>Contable | Nombre Cuenta<br>Contable    | Tope de<br>Campaña | Porcentaje<br>Asignado % | Monto<br>Asignado | Total Por<br>Cédula | Estatus de<br>Registro |
| Tipo de Candidatura: PRESIDENTE MUNICIPAL UTF Nombre del Candidato: SERRANO POLIN JUAN Entidad: PUEBLA Municipio: ACAJETE |                                                      |                        |                      |                    |                              |                    |                          |                   |                     |                        |
| 461                                                                                                    | 18-03-2016                                           | DESDES80050201H400     |                      | 5501070002         | GALLARDETES,<br>CENTRALIZADO | \$500,000,000.00   | 49.97%                   | \$499.71          | \$1,000.00          | REGISTRADA             |
| Tipo de Candi                                                                                                    | datura: PR                                           | ESIDENTE MUNICIPAL UTF | Nombre d             | el Candidato:      | CASTILLO SANCHEZ             | PATRICIA Enti      | dad: PUEBLA              | A Munici          | pio: ACA            | TENO                   |
| 461                                                                                                    | 18-03-2016                                           | LOLOLO89060401H400     |                      | 5501070002         | GALLARDETES,<br>CENTRALIZADO | \$500,000,000.00   | 49.97%                   | \$499.71          | \$1,000.00          | REGISTRADA             |
| Tipo de Candi                                                                                                    | datura: DIP                                          | UTADO LOCAL MR N       | ombre del Candi      | dato: NAV          | A ORDIALES JORGE             | Entidad: PUE       | BLA Distrito             | : 1 XICO          | TEPEC               |                        |
| 461                                                                                                    | 18-03-2016                                           | LOKIJU80060701H400     |                      | 5501070002         | GALLARDETES,<br>CENTRALIZADO | \$578,000.00       | 0.06%                    | \$0.58            | \$1,000.00          | REGISTRADA             |

Figura 8.3 Detalle de distribuciones.

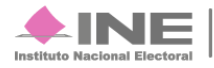

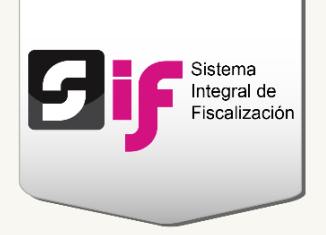

# Modificar Cédulas

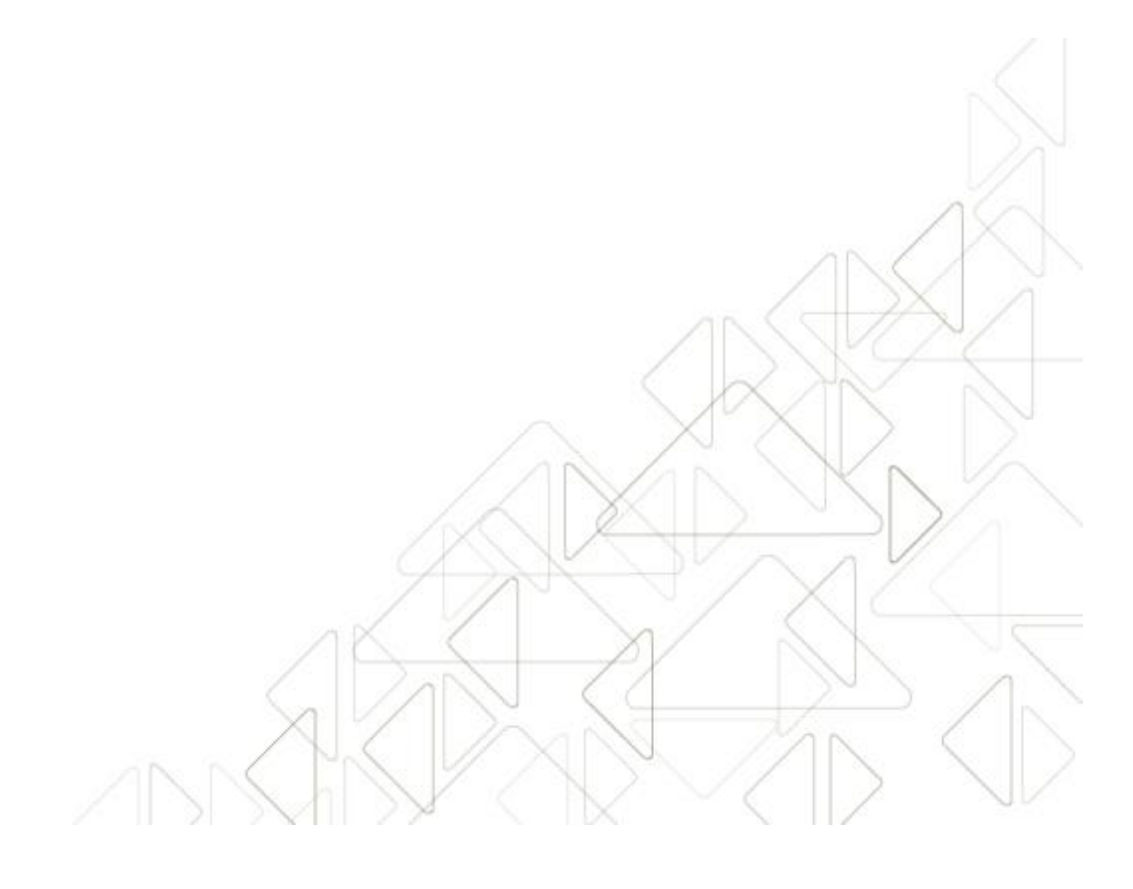

Sistema Integral de Fiscalización 2.0

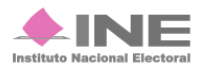

Servicios de Informática

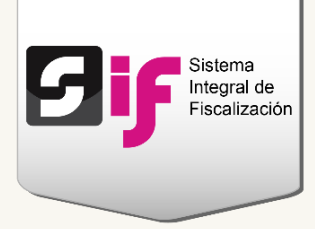

## **Modificar Cédulas**

## Agregar evidencia, cambiar estatus a Sin efecto y cancelar cédulas

Del Menú de tareas, elige la opción Modificar.

|                 | 0       |                        |               |           |
|-----------------|---------|------------------------|---------------|-----------|
| <u>Capturar</u> |         |                        |               |           |
| Consultar       |         |                        |               |           |
| Modificar       | rrateos |                        |               |           |
| Eliminar        |         |                        |               |           |
| Ayuda           |         | Total de registros: 69 | Página 1 de 7 | I 2 3 4 5 |

Figura 9.0 Menú de tareas: Modificar

Se mostrará una lista de Cédulas de Prorrateo con las siguientes acciones:

| ista de Prorrateos        |                   |                 |                   |             |                     |            |          |
|---------------------------|-------------------|-----------------|-------------------|-------------|---------------------|------------|----------|
|                           | Total de registro | os: 69 Página 1 | de 7 📧 🤜 🔳 2      | 3 4 5 6 7   | ► ► 10 Y            |            |          |
| No. Cédula de Prorrateo 🗘 | Descripción 🗘     | Estatus 🗘       | Fecha Operación 🗘 | Monto 🗘     | Fecha de Registro ᅌ | Ev dencias | Acciones |
| 442                       |                   | CANCELADO       |                   | \$1,000.00  | 17-03-2016          | + 2        | ×        |
| 443                       |                   | ACTIVO          |                   | \$1,000.00  | 17-03-2016          | + 2        | ×        |
| 445                       |                   | CANCELADO       |                   | \$1,000.00  | 17-03-2016          | + 🛛        | ×        |
| 447                       |                   | CANCELADO       |                   | \$10,000.00 | 17-03-2016          | +          | 2        |
| 454                       |                   | CANCELADO       |                   | \$45,000.00 | 17-03-2016          | + Ø        | ×        |
| 459                       |                   | CANCELADO       |                   | \$1,000.00  | 18-03-2016          | + 🛛        | ×        |
| 460                       |                   | CANCELADO       |                   | \$1,000.00  | 18-03-2016          | + 🛛        | ×        |

Figura 9.1 Lista de Prorrateos.

1) Utiliza el icono Agregar para adjuntar otras evidencias.

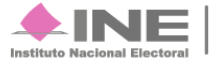

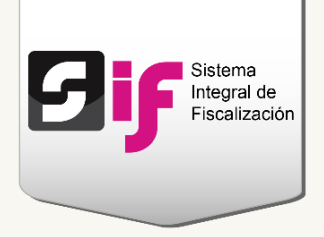

- 2) Presiona el icono Editar para dejar "Sin efecto" la evidencia.
- 3) El icono con el Tache te permite cancelar la Cédula de Prorrateo. En la columna Estatus podrás visualizar los registros que has Cancelado y los que se encuentran Activos.

Al **cancelar** una o varias **Cédulas**, el **sistema envía** a tu correo electrónico una **notificación** con la información del prorrateo, además de invitarte a registrar una contrapartida en tu contabilidad.

| Estimado usuario:<br>Se le informa que la cuenta d | concentradora del PARTIDO VERDE ECOLOGISTA DE MÉXIC               | ) de la  |
|----------------------------------------------------|-------------------------------------------------------------------|----------|
| Campaña LOCAL del Comite I                         | Ejecutivo Estatal de VERACRUZ, ha cancelado el prorrato de un     | i gasto, |
| mismo que debera registrar co                      | n una contrapartida en su contabilidad.                           |          |
|                                                    |                                                                   |          |
|                                                    |                                                                   |          |
|                                                    | Información Prorrateo:                                            |          |
| Cédula de Prorrateo:                               | 586                                                               |          |
| Nombre del Candidato:                              | ALICIA ARENAS SEGOVIA                                             |          |
| Clave de Elector:                                  | ARSEAL87042208M800                                                |          |
| Entidad:                                           | VERACRUZ                                                          |          |
| Candidatura:                                       | DIPUTADO LOCAL MR                                                 |          |
| Distrito o Ayuntamiento:                           | 6 PAPANTLA                                                        |          |
| Fecha de Operación:                                | 30/03/2016                                                        |          |
| Concepto del Movimiento:                           | PRUEBA DE PRORRATEO CONCENTRADORA LOCAL                           |          |
|                                                    |                                                                   |          |
| ID del Proveedor                                   | 3                                                                 |          |
| RFC del Proveedor                                  | TOCJ691015N86                                                     |          |
| Folio Fiscal:                                      |                                                                   |          |
| ID del Evento                                      |                                                                   |          |
| Nombre del Evento                                  |                                                                   |          |
| Documento Soporte:                                 | OTROS (INGRESOS Y/O EGRESOS)                                      |          |
| Fecha de Documento Soporte:                        | 24/03/2016                                                        |          |
| Cuenta Contable:                                   | 5507020002                                                        |          |
| Total Asignado:                                    | \$527.14                                                          |          |
| % Asignado:                                        | 0.97%                                                             |          |
| Monto total de cédula:                             | \$54,256.98                                                       |          |
|                                                    |                                                                   |          |
|                                                    |                                                                   |          |
|                                                    |                                                                   |          |
|                                                    |                                                                   |          |
| Te recordamos que para cualqu                      | ier duda o aclaración sobre la distribución que se anlicó a este  |          |
| prorrateo te comuniques directa                    | mente con el administrador de la cuenta                           |          |
| Este comprobante puede ser uti                     | lizado como evidencia a tu movimiento para anlicar en el apartado |          |
| Late comprobante puede ser ut                      | inzado como evidencia a lu movimiento para aplicar en el apartado |          |

Figura 9.2 Notificación de Cédula de Prorrateo cancelada.

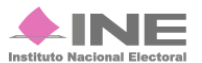

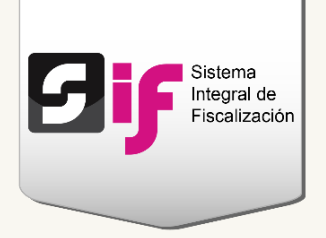

## Imputación manual de la Cédula de Prorrateo cancelada.

Al cancelar una o varias Cédulas de Prorrateo, el **Capturista** deberá **realizar** la **cancelación manual del gasto** con el que fueron **beneficiados los Candidatos**. Éste procedimiento lo podrá realizar siempre y **cuando las contabilidades** se encuentren **dentro de la temporalidad** (ya sea de la etapa Normal o de Ajuste).

| Lista de Prorrateos       |                   |                 |                   |             |                     |            |
|---------------------------|-------------------|-----------------|-------------------|-------------|---------------------|------------|
| Lista de l'Torrateos      |                   |                 |                   |             |                     |            |
|                           | Total de registro | os: 69 Página 1 | de 7 14 <4 1 2    | 3 4 5 6 7   | ► ► 10 T            |            |
| No. Cédula de Prorrateo 🗘 | Descripción 🗘     | Estatus 🗘       | Fecha Operación 🗘 | Monto 🗘     | Fecha de Registro 🗘 | Evidencias |
| 442                       |                   | CANCELADO       |                   | \$1,000.00  | 17-03-2016          | + 🛛        |
| 443                       |                   | ACTIVO          |                   | \$1,000.00  | 17-03-2016          | + 0        |
| 445                       |                   | CANCELADO       |                   | \$1,000.00  | 17-03-2016          | +          |
| 447                       |                   | CANCELADO       |                   | \$10,000.00 | 17-03-2016          | + 🛛        |
| 454                       |                   | CANCELADO       |                   | \$45,000.00 | 17-03-2016          | + 🛛        |
| 459                       |                   | CANCELADO       |                   | \$1,000.00  | 18-03-2016          | + 🛛        |
| 460                       |                   | CANCELADO       |                   | \$1,000.00  | 18-03-2016          | + 🛛        |

En la lista de Prorrateos, identifica y anota el número de la Cédula cancelada.

Figura 10.0 Lista de Prorrateos.

Ingresa al módulo Inicio.

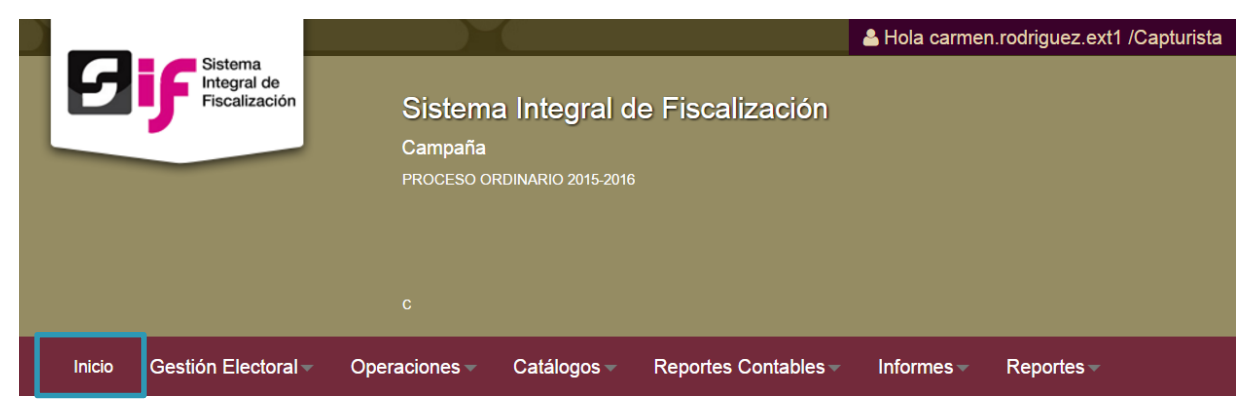

Figura 10.1 Módulo Inicio.

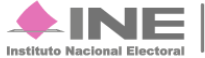

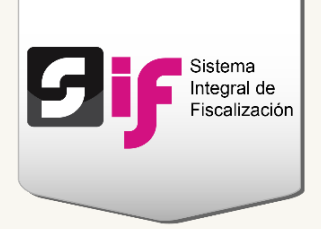

#### Selecciona una de las contabilidades a través del icono del lápiz.

| 1       | Total de registros: 84 Página 1 de 9 : e ← 1 2 3 4 5 6 7 8 9 → → 1 10 ▼ |                             |          |                          |                          |             |                       |                        |          |  |  |
|---------|-------------------------------------------------------------------------|-----------------------------|----------|--------------------------|--------------------------|-------------|-----------------------|------------------------|----------|--|--|
| Ámbito  | Tipo de<br>Candidatura                                                  | Entidad/<br>Circunscripción | Distrito | Municipio/<br>Delegación | Circunscripción<br>local | Nombre(s) 🗘 | Primer apellido<br>\$ | Segundo apellido<br>\$ | Acciones |  |  |
| FEDERAL | CONCENTRADORA                                                           | OFICINAS CENTRALES          |          |                          |                          |             |                       |                        |          |  |  |
| LOCAL   | CONCENTRADORA                                                           | YUCATAN                     |          |                          |                          |             |                       |                        |          |  |  |
| LOCAL   | CONCENTRADORA                                                           | ZACATECAS                   |          |                          |                          |             |                       |                        |          |  |  |
| FEDERAL | CONCENTRADORA                                                           | AGUASCALIENTES              |          |                          |                          |             |                       |                        |          |  |  |
| LOCAL   | CONCENTRADORA                                                           | PUEBLA                      |          |                          |                          |             |                       |                        |          |  |  |
| FEDERAL | CONCENTRADORA                                                           | OFICINAS CENTRALES          |          |                          |                          |             |                       |                        |          |  |  |
| LOCAL   | CONCENTRADORA                                                           | YUCATAN                     |          |                          |                          |             |                       |                        |          |  |  |
| LOCAL   | CONCENTRADORA                                                           | PUEBLA                      |          |                          |                          |             |                       |                        |          |  |  |
| LOCAL   | CONCENTRADORA                                                           | ZACATECAS                   |          |                          |                          |             |                       |                        |          |  |  |
| FEDERAL | CONCENTRADORA                                                           | AGUASCALIENTES              |          |                          |                          |             |                       |                        |          |  |  |

#### Figura 10.2 Operaciones a trabajar: seleccionar contabilidades

Genera una póliza contable en números rojos, para afectar las mismas cuentas impactadas en el registro contable de la Cédula de Prorrateo.

| Periodo de operación:                   | *Tipo de pól          | za: *Sub        | tipo de póliza: | *Fecha de la operación: |                     |
|-----------------------------------------|-----------------------|-----------------|-----------------|-------------------------|---------------------|
| PERIODO 1                               | • NORMAL              | - DIA           | RIO -           |                         |                     |
| No se aceptarán acentos en el           | campo (Descripción de | la póliza)      |                 |                         |                     |
| Descripción de la póliza:               |                       |                 |                 |                         |                     |
| FAVOR DE ESCRIBIR UNA E                 | BREVE DESCRIPCIÓN     | O COMENTARIOS   |                 |                         |                     |
|                                         |                       |                 |                 |                         | Restan 300 caracter |
| rorrateo: 💌                             |                       |                 |                 |                         |                     |
| Prorrateo: 💌<br>ESTA POLIZA SÓLO CONTEN | NDRÁ OPERACIONES I    | DERIVADAS DE UN | PRORRATEO       |                         |                     |

#### Figura 10.3 Información de la póliza.

- 1) Selecciona la opción de Prorrateo.
- 2) Captura el número de la Cédula que dio origen a la cancelación del registro contable.

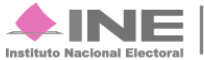

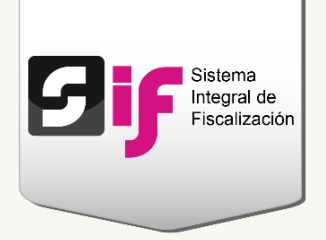

En la **sección** de **Registros Contables** deberás **replicar** el **cargo** y el **abono** plasmado en la **póliza original** del gasto prorrateado, **para cancelar** los **saldos** a través de cifras negativas.

Cargo y abono de la póliza original.

|                                                                         | NOMBRE:<br>ÁMBITO:<br>SUJETO O<br>CARGO: /<br>OCARI<br>ENTIDAD:<br>RFC: XO/<br>CURP: X | FULANO MARTINEZ PE<br>LOCAL<br>BLIGADO: ENCUENTRO<br>YUNTAMIENTO<br>TAMAULIPAS<br>MS740703GB3<br>AXA800104HDFRXC06 | REZ<br>D SOCIAL          |                                |             |
|-------------------------------------------------------------------------|----------------------------------------------------------------------------------------|----------------------------------------------------------------------------------------------------|--------------------------|--------------------------------|-------------|
| PERIODO DE LA OPERACIÓN: 1                                              |                                                                                        |                                                                                                    |                          |                                | 4.40 5-5    |
| NUMERO DE POLIZA: 7                                                     |                                                                                        | ZA: NORMAL                                                                                                    |                          | GISTRO: 17/03/2016             | 14:13 nrs.  |
| CÉDUI A DE PRORRATEO: 446                                               | 3081110 82 1021                                                                        | ZA. DIARIO                                                                                                    |                          | GISTRO: CAPTURA I              |             |
| DESCRIPCIÓN DE LA PÓLIZA: GFI                                           | D                                                                                      |                                                                                                    | TOTAL CARG<br>TOTAL ABON | O: \$6,138.39<br>O: \$6,138.39 |             |
| NÚM. DE CUENTA CONTABLE                                                 | NOMBRE DE CUENTA CONTABLE                                                              | CONCEPTO DEL M                                                                                                    | OVIMIENTO                | CARGO                          | ABONO       |
| 5401010002<br>DOCUMENTO SOPORTE / FECHA:<br>CONTRATO DE COMODATO/DONACI | BARDAS, CENTRALIZADO<br>ON (INGRESOS) / 01/03/2016                                     | BARDAS, CENTRALIZ                                                                                                  | ADO                      | \$ 6,138.39                    | \$ 0.00     |
| IDENTIFICADOR: 7                                                        | RFC: VIPT6410                                                                          | 009DI8                                                                                                    |                          |                                |             |
| 4403020002<br>DOCUMENTO SOPORTE / FECHA:<br>CONTRATO DE COMODATO/DONACI | INGRESOS POR TRANSFERENCIAS DE LOS<br>ON (INGRESOS) / 01/03/2016                       | INGRESOS POR TRAI                                                                                                  | NSFERENCIAS DE LOS       | \$ 0.00                        | \$ 6,138.39 |

#### Figura 10.4 Póliza original del gasto prorrateado.

#### Captura el cargo y abono como número negativo.

| Reg    | egistros Contables                    |                                          |               |          |                 |                 |       |                      |                 |                 |          |          |
|--------|---------------------------------------|------------------------------------------|---------------|----------|-----------------|-----------------|-------|----------------------|-----------------|-----------------|----------|----------|
| Aaro   | ar un cardo                           | o abono nor movimiento                   |               |          |                 |                 |       |                      |                 |                 |          |          |
| *Cue   | nta contable:                         | abono por movimento.                     |               |          |                 | *Cargo:         |       |                      |                 | Abono:          |          |          |
| SEL    | ECCIONA                               |                                          | -             |          |                 | \$              |       | 0.                   | .00             | \$              |          | 0.00     |
| *Con   | Concepto del movimiento:              |                                          |               |          |                 |                 |       |                      |                 |                 |          |          |
| CAN    | CANCELACION DE LA CEDULA DE PRORRATEO |                                          |               |          |                 |                 |       |                      |                 |                 |          |          |
|        | Restan 263 caracteres.                |                                          |               |          |                 |                 |       |                      |                 |                 |          |          |
|        |                                       |                                          |               |          |                 |                 |       |                      |                 |                 |          |          |
|        |                                       |                                          |               |          | Agregar r       | novimiento      |       |                      |                 |                 |          |          |
| Esta i | nformación no                         | se quardará en la base de datos          | hasta que qua | rde la p | óliza.          |                 |       |                      |                 |                 |          |          |
|        | Cuenta                                | Concepto                                 | Identificador | RFC      | Folio<br>fiscal | Cuenta<br>CLABE | Otros | Nombre del<br>evento | Cargo           | Abono           | Acciones | Acciones |
| 0      | 5401010002                            | CANCELACION DE LA CEDULA<br>DE PRORRATEO |               |          |                 |                 |       |                      | -<br>\$6,138.39 | \$0.00          | Editar   | Quitar   |
| 0      | 4403020002                            | CANCELACION DE LA CEDULA<br>DE PRORRATEO |               |          |                 |                 |       |                      | \$0.00          | -<br>\$6,138.39 | Editar   | Quitar   |
|        |                                       |                                          |               |          |                 |                 |       | Totales:             | \$6,138.39      | \$6,138.39      |          |          |

#### Figura 10.5 Registros contables: cargo y abono

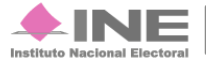

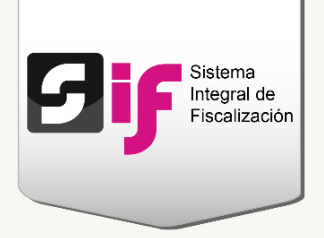

#### Adjunta las evidencias correspondientes.

| Evidencias                                                                                                    |                                                                                                    |                            |
|----------------------------------------------------------------------------------------------------|----------------------------------------------------------------------------------------------------|----------------------------|
|                                                                                                    |                                                                                                    |                            |
| El nombre del archivo solo deberá contener los siguient<br>especiales _, +, -, ., \$, % y el "espacio en blanco" (exce | tes caracteres: de la letra "a" a la "z", mayúsculas o minúsculas, dígitos o<br>optuando la ñ, Ñ, acentos y diéresis). | lel 0 al 9, los caracteres |
| Fecha de Alta de Evidencia:                                                                                            | *Tipo de Evidencia:                                                                                                    |                            |
| 03/11/2016 14:15:25                                                                                                    | SELECCIONA                                                                                                    | •                          |
| Tipo de archivos permitidos:                                                                                           |                                                                                                    |                            |
| SIN EXTENSIONES                                                                                                    |                                                                                                    |                            |
|                                                                                                    |                                                                                                    |                            |
| + Examinar                                                                                                    |                                                                                                    |                            |
|                                                                                                    |                                                                                                    |                            |
|                                                                                                    |                                                                                                    |                            |
| 0%                                                                                                    | Porcentaje de almacenamiento                                                                                           | 100%                       |
|                                                                                                    |                                                                                                    |                            |
|                                                                                                    |                                                                                                    | ]                          |
| Total de                                                                                                    | registros: 0 Página 1 de 1 🖂 🛹 🕨 🔛 10 🔻                                                                                |                            |
| Nombre Archivo                                                                                                    | Clasificación                                                                                                    | Acciones                   |
| Sin registros.                                                                                                    |                                                                                                    |                            |
| Total de                                                                                                    | registros: 0 Página 1 de 1 🖂 🛹 🕨 🕨 10 🔻                                                                                |                            |
|                                                                                                    |                                                                                                    |                            |

Figura 10.6 Cargar evidencias

Al guardar la Póliza, el sistema mostrará un mensaje con el número de folio de la póliza, esto indica que la contabilidad fue imputada en la contabilidad del Candidato.

| Pólizas. Operaciones una a una        |   |
|---------------------------------------|---|
| Todos los datos con * son requeridos. |   |
| i Póliza guardada: DIARIO 10          | × |

Figura 10.7 Mensaje con el folio de la póliza.

Si deseas revisar la póliza, escoge la opción Consultar del Menú de tareas.

| <b>E</b> Póliz               | as. Operaciones una a una |
|------------------------------|---------------------------|
| Capturar                     |                           |
| Consultar                    |                           |
| <u>Modificar</u><br>Eliminar | requeridos.               |
| Ayuda                        | de la Póliza              |

Figura 11.0 Menú de tareas: Consultar

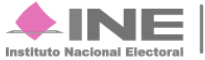

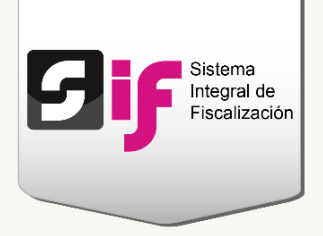

| 03-2016 | 17-03-2016 13:30:41         | PRUEBA             | \$18,794.63         | \$18,794.63  | 444 | CAPTURA UNA A<br>UNA | ٩     | francisca.herna1.ext1 |
|---------|-----------------------------|--------------------|---------------------|--------------|-----|----------------------|-------|-----------------------|
| 01-2016 | 17-03-2016 14:13:01         | GFD<br>D           | \$6,138.39          | \$6,138.39   | 446 | CAPTURA UNA A<br>UNA | ٩     | francisca.herna1.ext1 |
| 03-2016 | 17-03-2016 17:31:01         | PRUU<br>D          | \$8,338.81          | \$8,338.81   | 448 | CAPTURA UNA A<br>UNA | ٩     | francisca.herna1.ext1 |
| 03-2016 | 17-03-2016 18:29:54         | PRUEBAS CORREO     | \$16,920.25         | \$16,920.25  | 450 | CAPTURA UNA A<br>UNA | ٩     | francisca.herna1.ext1 |
| 03-2016 | 24-03-2016 18:44:18         | CANCELACION DE LA  | -\$6,138.39         | -\$6,138.39  | 446 | CAPTURA UNA A<br>UNA | ٩     | francisca.herna1.ext1 |
| 03-2016 | 23-03-2016 18:18:48         | CANCELACION MANU   | -\$16,920.25        | -\$16,920.25 | NO  | CAPTURA UNA A<br>UNA | ٩     | francisca.herna1.ext1 |
| 03-2016 | 23-03-2016 19:30:04         | CANCELACION MANU   | -\$16,920.25        | -\$16,920.25 | 450 | CAPTURA UNA A<br>UNA | ٩     | francisca.herna1.ext1 |
| 01-2016 | 22-02-2016 17:50:30         | PRUEBA             | \$100.00            | \$100.00     | 355 | CAPTURA UNA A<br>UNA | ٩     | francisca.herna1.ext1 |
| 01-2016 | 23-02-2016 18:30:05         | 54<br>D            | \$3,077.13          | \$3,077.13   | 372 | CAPTURA UNA A<br>UNA | ٩     | francisca.herna1.ext1 |
| 02-2016 | 26-02-2016 13:48:51         | PRUEBA RECEPCION   | \$39,299.28         | \$39,299.28  | 362 | CAPTURA UNA A<br>UNA | ٩     | francisca.herna1.ext1 |
|         | Total de pólizas: 18, Págir | na: 1 de 1 🛛 🖂 🔳 🗍 | ▶> ►1 <b>300 </b> ▼ |              |     |                      |       |                       |
| 4       |                             |                    |                     |              |     |                      |       | ۱.                    |
|         |                             |                    |                     |              |     |                      |       |                       |
|         |                             |                    |                     |              |     |                      | Desc  | argar                 |
|         |                             |                    |                     |              |     |                      | Desta | ngai                  |
|         |                             |                    |                     |              |     |                      |       |                       |

#### En la sección Pólizas podrás descargarla en formato PDF.

#### Figura 11.1 Descarga de póliza.

Ejemplo de la póliza generada por la cancelación de la Cédula de Prorrateo.

| <image/> <text><text><text><text><text><text><text><text><text><text><text></text></text></text></text></text></text></text></text></text></text></text>                                                                                                    |                              |                                                |                            |                     |                        |           |
|----------------------------------------------------------------------------------------------------|------------------------------|------------------------------------------------|----------------------------|---------------------|------------------------|-----------|
| <image/> <text><text><text><text><text><text><text><text><text></text></text></text></text></text></text></text></text></text>                                                                                                    |                              | NOMBRE: FU                                     | JLANO MARTINEZ PEREZ       |                     |                        |           |
| <image/> <text><text><text><text><text><text><text><text></text></text></text></text></text></text></text></text>                                                                                                    |                              | ÁMBITO: LO                                     | CAL                        |                     |                        |           |
| <text><text><text><text><text><text><text></text></text></text></text></text></text></text>                                                                                                    |                              | SUJETO OBL                                     | IGADO: ENCUENTRO SOCIAI    | -                   |                        |           |
| In STICUTO NACIONAL ELECTOTAI<br>ENTIDAE: TMANULIPAS<br>M: 2: XONS740703GB3<br>CURP: XXXA380010HOFFXC06<br>PENIODO DE LA OPERACIÓN: I<br>NUMERO DE PÓLIZA: 10<br>PRORRATEO: SI<br>SUBTIPO DE PÓLIZA: NORMAL<br>PRORRATEO: SI<br>SUBTIPO DE PÓLIZA: NORMAL<br>PRORRATEO: SI<br>SUBTIPO DE POLIZA: NORMAL<br>PRORRATEO: SI<br>SUBTIPO DE PÓLIZA: NORMAL<br>PRORRATEO: SI<br>SUBTIPO DE POLIZA: NORMAL<br>PRORRATEO: SI<br>SUBTIPO DE POLIZA: NORMAL<br>PRORRATEO: SI<br>SUBTIPO DE PRORRATEO<br>SUBTIPO SOPORTE / FECHA:<br>COMPROBANTE FISCAL XML (FACTURA VIO RECIBO) O REPAP (EGRESOS) / 17/03/2016<br>SUBTIPO SOPORTE / FECHA:<br>COMPROBANTE FISCAL XML (FACTURA VIO RECIBO) O REPAP (EGRESOS) / 17/03/2016<br>SUBTIPO SOPORTE / FECHA:<br>COMPROBANTE FISCAL XML (FACTURA VIO RECIBO) O REPAP (EGRESOS) / 17/03/2016<br>SUBTIPO SOPORTE / FECHA:<br>COMPROBANTE FISCAL XML (FACTURA VIO RECIBO) O REPAP (EGRESOS) / 17/03/2016<br>SUBTIPO SOPORTE / FECHA:<br>COMPROBANTE FISCAL XML (FACTURA VIO RECIBO) O REPAP (EGRESOS) / 17/03/2016<br>SUBTIPO SOPORTE / FECHA:<br>COMPROBANTE FISCAL XML (FACTURA VIO RECIBO) O REPAP (EGRESOS) / 17/03/2016<br>SUBTIPO SOPORTE / FECHA:<br>SUBTIPO SOPORTE / FECHA:<br>SUBTIPO SOPORTE / FECHA:<br>SUBTIPO SOPORTE / FECHA:<br>SUBTIPO SOPORTE / FECHA:<br>SUBTIPO SOPORTE / FECHA:<br>SUBTIPO SOPORTE / FECHA:<br>SUBTIPO SOPORTE / FECHA:<br>SUBTIPO SOPORTE / FECHA:<br>SUBTIPO SOPORTE / FECHA:<br>SUBTIPO SOPORTE / FECHA:<br>SUBTIPO SOPORTE / FECHA:<br>SUBTIPO SOPORTEO:<br>SUBTIPO SOPORTEO:<br>SUBTIPO SOPORTEO |                              | CARGO: AYL                                     | JNTAMIENTO                 |                     |                        |           |
| Breffix EXMRST407030GB2     CURP: XAXA800104HDFRX06       PERIODO DE LA OPERACIÓN: 1     TIPO DE PÓLIZA: NORMAL     FECHA Y HORA DE REGISTRO: 24/03/2016 18:44 hts.       PRORRATEO: SI     SUBTPO DE PÓLIZA: DIARIO     FECHA Y HORA DE REGISTRO: 24/03/2016 18:44 hts.       CÉDULA DE PFORRATEO: SI     SUBTPO DE PÓLIZA: DIARIO     FECHA Y HORA DE REGISTRO: CAPTURA UNA A UNA A UNA       DESCRIPCIÓN DE LA PÓLIZA: CANCELACION DE LA CEDULA DE PRORRATEO     TOTAL CARGO: 46:030       NÚM. DE CUENTA CONTABLE     NOMBRE DE CUENTA CONTABLE     CONCEPTO DEL MOVIMIENTO       NÚM. DE CUENTA CONTABLE     NOMBRE DE CUENTA CONTABLE     CONCEPTO DEL MOVIMIENTO     CARGO       NÚM. DE CUENTA CONTABLE     NOMBRE DE CUENTA CONTABLE     CONCEPTO DEL MOVIMIENTO     CARGO     ABOVO       140020002     INGRESOS POR TRANSFERENCIAS DE LOS     CANCELACION DE LA CEDULA DE     \$0:00     - \$ 6,138.39       OCUMERITO SOPORTE / FECHA:     INGRESOS POR TRANSFERENCIAS DE LOS     CANCELACION DE LA CEDULA DE     \$0:00     - \$ 6,138.39       GOMPROBANTE FISCAL XML (FACTURA V/O RECIBO) O REPAP (EGRESOS) / 17/03/2016     CANCELACION DE LA CEDULA DE     - \$ 6,138.39     \$0:00       DOCUMENTO SOPORTE / FECHA:     INGRESOS PORTE / FECHA:     INGRESOS PORTE / FECHA:     INGRESOS PORTE / FECHA:     INGRESOS PORTE / FECHA:     INGRESOS PORTE / FECHA:     INGRESOS PORTE / FECHA:     INGRESOS PORTE / FECHA:     INGRESOS PORTE / FECHA:     INGRESOS PORTE / FECHA:     INGRE                                                                                                    | Instituto Nacional Elec      | toral ENTIDAD: T/                              | AMAULIPAS                  |                     |                        |           |
| CURR: XAXAB00104HDFRXC06       PERIODO DE LA OPERACIÓN: 1<br>NÚMERO DE PÓLIZA: 10<br>RRORATEO: SI     TIPO DE PÓLIZA: NORMAL<br>SUBTIPO DE PÓLIZA: NORMAL<br>SUBTIPO DE PÓLIZA: DIARIO     FECHA V HORA DE REGISTRO: 24/03/2016 18.44 hrs.<br>EFECHA DE OPERACIÓN: 23/03/2016       CÉDULA DE PRORRATEO: 446     SUBTIPO DE PÓLIZA: DIARIO     FECHA DE OPERACIÓN: 23/03/2016<br>ORIGEN DE LA PÓLIZA: CANCELACIÓN DE LA CEDULA DE PRORRATEO     TOTAL CARGO: 416.30.30<br>TOTAL CARGO: 41.50.30       NÚM. DE CUENTA CONTABLE     NOMBRE DE CUENTA CONTABLE     CONCEPTO DEL MOVIMIENTO     CARGO     ABONO       44/03/20002     INGRESOS POR TRANSFERENCIAS DE LOS<br>COMPROBANTE FISCAL XML (FACTURA V/O RECIBO) O REPAP (EGRESOS) / 23/03/2016     CANCELACIÓN DE LA CEDULA DE     \$0.00<br>- \$ 6, 138.39       54/010/002     BARDAS, CENTRALIZADO<br>DOCUMENTO SOPORTE / FECHA:<br>COMPROBANTE FISCAL XML (FACTURA V/O RECIBO) O REPAP (EGRESOS) / 17/03/2016     CANCELACIÓN DE LA CEDULA DE     - \$ 6, 138.39       JUEVES 24 marzo 2015     USUARIO: francisca herma1 ext1     Pagina 1 de 1                                                                                                    |                              | RFC: XOMS                                      | 740703GB3                  |                     |                        |           |
| PERIODO DE LA OPERACIÓN: 1       ITPO DE PÓLIZA: NORMAL       FECHA Y HORA DE REGISTRO: 24/03/2016 18.44 hrs.         PRORNATEO: SI       SUBTIPO DE PÓLIZA: DIANO       PECHA Y HORA DE REGISTRO: 24/03/2016 18.44 hrs.         DÉCULA DE PRORNATEO: 446       ORIGEN DEL A CEDULA DE PRORRATEO:       20/03/2016         DESCRIPCIÓN DE LA PÓLIZA: CANCELACION DE LA CEDULA DE PRORRATEO       TOTAL CARGO: : : : : : : : : : : : : : : : : : :                                                                                                     |                              | CURP: XAX                                      | A800104HDFRXC06            |                     |                        |           |
| NÚMERO DE PÓLIZA: 10     TIPO DE PÓLIZA: NORMAL     FECHA 24 HORA DE REGISTRO: 24/03/2016 16:44 hrs.       PRORRATEO: SI     SUBTIPO DE PÓLIZA: DIARIO     FECHA 24 OPERACIÓN: 23/03/2016       CÉDULA DE PRORRATEO: SI     SUBTIPO DE PÓLIZA: DIARIO     FECHA 24 OPERACIÓN: 23/03/2016       DESCRIPCIÓN DE LA PÓLIZA: CANCELACION DE LA CEDULA DE PRORRATEO     TOTAL CARGO: 46.138.39       NÚM. DE CUENTA CONTABLE     NOMBRE DE CUENTA CONTABLE     CONCEPTO DEL MOVIMIENTO     CARGO       4403020002     INGRESOS POR TRANSFERENCIAS DE LOS     CANCELACION DE LA CEDULA DE     \$0.00       5401010002     BARDAS, CENTRALIZADO     CANCELACION DE LA CEDULA DE     \$0.00       5401010002     BARDAS, CENTRALIZADO     CANCELACION DE LA CEDULA DE     \$0.6,138.39       JUEVES 24 marzo 2015     USUARIO: francisca hema1.ext1     Pagina 1 de 1                                                                                                    | PERIODO DE LA OPERACIÓN: 1   |                                                |                            |                     |                        |           |
| PRORRATEO: SI     SUBTIPO DE PÓLIZA: DIARIO     FECHA DE OPERACIÓN: 2003/2016       CÉDULA DE PRORRATEO: 446     ORIGEN DEL REGISTRO: CAPTURA UNA A UNA       DESCRIPCIÓN DE LA PÓLIZA: CANCELACION DE LA CEDULA DE PRORRATEO     TOTAL CARGO: ± 46,138.39       NÚM. DE CUENTA CONTABLE     NOMBRE DE CUENTA CONTABLE     CONCEPTO DEL MOVIMIENTO     CARGO       440302002     INGRESOS POR TRANSFERENCIAS DE LOS     CANCELACION DE LA CEDULA DE     \$0.00       00CUMENTO SOPORTE / FECHA:     COMPROBANTE FISCAL XML (FACTURA Y/O RECIBO) O REPAP (EGRESOS) / 23/03/2016     \$0.00     - \$ 6,138.39       5401010002     BARDAS, CENTRALIZADO     CANCELACION DE LA CEDULA DE     - \$ 6,138.39       DOCUMENTO SOPORTE / FECHA:     COMPROBANTE FISCAL XML (FACTURA Y/O RECIBO) O REPAP (EGRESOS) / 17/03/2016     - \$ 6,138.39                                                                                                    | NÚMERO DE PÓLIZA: 10         | TIPO DE PÓLIZA                                 | : NORMAL                   | FECHA Y HORA DE REC | GISTRO: 24/03/2016 18  | 1:44 hrs. |
| CÉDULA DE PRORRATEO: 446     ORIGEN DEL REGISTRO: CAPTURA UNA A UNA       DESCRIPCIÓN DE LA PÓLIZA: CANCELACION DE LA CEDULA DE PRORRATEO     TOTAL ABONO: ±96,138.39       NÚM. DE CUENTA CONTABLE     NOMBRE DE CUENTA CONTABLE     CONCEPTO DEL MOVIMIENTO     CARCO       4403020002     INGRESOS POR TRANSFERENCIAS DE LOS     CANCELACION DE LA CEDULA DE     \$0.00       5401010002     INGRESOS POR TRANSFERENCIAS DE LOS     CANCELACION DE LA CEDULA DE     \$0.00       5401010002     BARDAS, CENTRALIZADO     CANCELACION DE LA CEDULA DE     \$0.00       5401010002     BARDAS, CENTRALIZADO     CANCELACION DE LA CEDULA DE     \$0.00       5401010002     BARDAS, CENTRALIZADO     CANCELACION DE LA CEDULA DE     \$0.00       COMPROBANTE FISCAL XML (FACTURA Y/O RECIBO) O REPAP (EGRESOS) / 17/03/2016     CANCELACION DE LA CEDULA DE     \$6,138.39       JUEVES 24 marzo 2016     USUARIO: francisca.hema1.ext1     Pagina 1 de 1                                                                                                    | PRORRATEO: Si                | SUBTIPO DE PÓLIZA                              | : DIARIO                   | FECHA DE OPER       | RACIÓN: 23/03/2016     |           |
| DESCRIPCIÓN DE LA PÓLÍZÁ: CANCELACION DE LA CEDULA DE PRORRATEO       TOTAL CARCO: \$1,81,30.30         NÚM. DE CUENTA CONTABLE       NOMBRE DE CUENTA CONTABLE       CONCEPTO DEL MOVIMIENTO       CARGO         4403020002       INGRESOS POR TRANSFERENCIAS DE LOS       CANCELACION DE LA CEDULA DE       \$0.00         DOCUMENTO SOPORTE / FECHA:       COMPROBANTE FISCAL XML (FACTURA Y/O RECIBO) O REPAP (EGRESOS) / 23/03/2016       CANCELACION DE LA CEDULA DE       \$0.00       - \$ 6,138.39         5401010002       BARDAS, CENTRALIZADO       CANCELACION DE LA CEDULA DE       - \$ 6,138.39       \$0.00         DOCUMENTO SOPORTE / FECHA:       COMPROBANTE FISCAL XML (FACTURA Y/O RECIBO) O REPAP (EGRESOS) / 17/03/2016       CANCELACION DE LA CEDULA DE       - \$ 6,138.39       \$0.00         DOCUMENTO SOPORTE / FECHA:       COMPROBANTE FISCAL XML (FACTURA Y/O RECIBO) O REPAP (EGRESOS) / 17/03/2016       - \$ 6,138.39       \$0.00         DUEVES 24 TRIZO 2016       USUARIO: francisca.hema1.ext1       Pajina 1 de 1                                                                                                    | CÉDULA DE PRORRATEO: 446     |                                                |                            | ORIGEN DEL RE       | GISTRO: CAPTURA UN     | IA A UNA  |
| DESCRIPCION DE LA POLIZA: CANCELACION DE LA CEDULA DE PRORRATEO     TOTAL CARGO: ± 6,193.99<br>TOTAL ABONO: ± 6,193.99<br>TOTAL ABONO: ± 6,193.99       NÚM. DE CUENTA CONTABLE     NOMBRE DE CUENTA CONTABLE     CONCEPTO DEL MOVIMIENTO     CARGO     ABONO       4403020002     INGRESOS POR TRANSFERENCIAS DE LOS     CANCELACION DE LA CEDULA DE     \$ 0.00     - \$ 6,138.39       DOCUMENTO SOPORTE / FECHA:     COMPROBANTE FISCAL XML (FACTURA Y/O RECIBO) O REPAP (EGRESOS) / 23/03/2016     CANCELACION DE LA CEDULA DE     \$ 0.00       5401010002     BARDAS, CENTRALIZADO     CANCELACION DE LA CEDULA DE     - \$ 6,138.39     \$ 0.00       DOCUMENTO SOPORTE / FECHA:     COMPROBANTE FISCAL XML (FACTURA Y/O RECIBO) O REPAP (EGRESOS) / 17/03/2016     - \$ 6,138.39     \$ 0.00       JUEVES 24 marzo 2015     USUARIO: francisca.hema1.ext1     Pagina 1 de 1                                                                                                    |                              |                                                |                            |                     |                        |           |
| NÚM. DE CUENTA CONTABLE     NOMBRE DE CUENTA CONTABLE     CONCEPTO DEL MOVIMIENTO     CARGO     ABONO       4403020002     INGRESOS POR TRANSFERENCIAS DE LOS     CANCELACION DE LA CEDULA DE     \$0.00     - \$ 6,138.39       DOCUMENTO SOPORTE / FECHA:     COMPROBANTE FISCAL XML (FACTURA Y/O RECIBO) O REPAP (EGRESOS) / 2303/2016     CANCELACION DE LA CEDULA DE     \$0.00       5401010002     BARDAS, CENTRALIZADO     CANCELACION DE LA CEDULA DE     - \$ 6,138.39       DOCUMENTO SOPORTE / FECHA:     COMPROBANTE FISCAL XML (FACTURA Y/O RECIBO) O REPAP (EGRESOS) / 17/03/2016     - \$ 6,138.39       JUEVES 24 marzo 2015     USUARIO: francisca.hema1.ext1     Pagina 1 de 1                                                                                                    | DESCRIPCIÓN DE LA PÓLIZA: CA | NCELACION DE LA CEDULA DE PRORRATEO            |                            | TOTAL CARGO         | <b>C:</b> -\$ 6,138.39 |           |
| NÚM. DE CUENTA CONTABLE       NOMBRE DE CUENTA CONTABLE       CONCEPTO DEL MOVIMIENTO       CARGO       ABONO         4403020002       INGRESOS POR TRANSFERENCIAS DE LOS       CANCELACION DE LA CEDULA DE       \$0.00       - \$6,138.39         DOCUMENTO SOPORTE / FECHA:       COMPROBANTE FISCAL XML (FACTURA VIO RECIBO) O REPAP (EGRESOS) / 23/03/2016       CANCELACION DE LA CEDULA DE       \$0.00         5401010002       BARDAS, CENTRALIZADO       CANCELACION DE LA CEDULA DE       - \$6,138.39       \$0.00         DOCUMENTO SOPORTE / FECHA:       COMPROBANTE FISCAL XML (FACTURA VIO RECIBO) O REPAP (EGRESOS) / 17/03/2016       CANCELACION DE LA CEDULA DE       - \$6,138.39       \$0.00         JUEVES 24 marzo 2016       USUARIO: francisca.hema1.ext1       Pagina 1 de 1       Pagina 1 de 1                                                                                                    |                              |                                                |                            | TOTAL ABONG         | C: -\$ 6,138.39        |           |
| NUM. DE CUENTA CONTABLE         NOMBRE DE CUENTA CONTABLE         CONCEPTO DEL MOVIMIENTO         CARGO         ABONO           4403020002         INGRESOS POR TRANSFERENCIAS DE LOS         CANCELACION DE LA CEDULA DE         \$0.00         - \$ 6,138.39           DOCUMENTO SOPORTE / FECHA:         COMPROBANTE FISCAL XML (FACTURA Y/O RECIBO) O REPAP (EGRESOS) / 23/03/2016         CANCELACION DE LA CEDULA DE         \$ 0.00           5401010002         BARDAS, CENTRALIZADO         CANCELACION DE LA CEDULA DE         - \$ 6,138.39         \$ 0.00           DOCUMENTO SOPORTE / FECHA:         COMPROBANTE FISCAL XML (FACTURA Y/O RECIBO) O REPAP (EGRESOS) / 17/03/2016         CANCELACION DE LA CEDULA DE         - \$ 6,138.39         \$ 0.00           JUEVES 24 marzo 2016         USUARIO: francisca.hema1.ext1         Pagina 1 de 1                                                                                                    |                              |                                                |                            | 1                   |                        |           |
| 4403020002       INGRESOS POR TRANSFERENCIAS DE LOS       CANCELACION DE LA CEDULA DE       \$0.00         DOCUMENTO SOPORTE / FECHA:       COMPROBANTE FISCAL XML (FACTURA Y/O RECIBO) O REPAP (EGRESOS) / 23032016       - \$ 6,138.39         5401010002       BARDAS, CENTRALIZADO       CANCELACION DE LA CEDULA DE       - \$ 6,138.39         DOCUMENTO SOPORTE / FECHA:       COMPROBANTE FISCAL XML (FACTURA Y/O RECIBO) O REPAP (EGRESOS) / 17/03/2016       - \$ 6,138.39         S0.00       COMPROBANTE FISCAL XML (FACTURA Y/O RECIBO) O REPAP (EGRESOS) / 17/03/2016       - \$ 6,138.39       \$ 0.00         JUEVYES 24 marzo 2016       USUARIO: francisca.hema1.ext1       Pagina 1 de 1                                                                                                    | NUM. DE CUENTA CONTABLE      | NOMBRE DE CUENTA CONTABLE                      | CONCEPTO DEL MOVIMIEN      | то                  | CARGO                  | ABONO     |
| DOCUMENTO SOPORTE / FECHA:     - \$ 6,138.39       COMPROBANTE FISCAL XML (FACTURA Y/O RECIBO) O REPAP (EGRESOS) / 23/03/2016     - \$ 6,138.39       5401010002     BARDAS, CENTRALIZADO     CANCELACION DE LA CEDULA DE       DOCUMENTO SOPORTE / FECHA:     - \$ 6,138.39       COMPROBANTE FISCAL XML (FACTURA Y/O RECIBO) O REPAP (EGRESOS) / 17/03/2016     - \$ 6,138.39       JUEVES 24 marzo 2016     USUARIO: francisca.hema1.ext1     Pagina 1 de 1                                                                                                    | 4403020002                   | INGRESOS POR TRANSFERENCIAS DE LOS             | CANCELACION DE LA CEDULA   | DE                  | \$ 0.00                |           |
| COMPROBANTE FISCAL XML (FACTURA Y/O RECIBO) O REPAP (EGRESOS) / 23/03/2016     - \$ 6,138.39       5401010002     BARDAS, CENTRALIZADO     CANCELACION DE LA CEDULA DE       DOCUMENTO SOPORTE / FECHA:     - \$ 6,138.39       COMPROBANTE FISCAL XML (FACTURA Y/O RECIBO) O REPAP (EGRESOS) / 17/03/2016     - \$ 6,138.39                                                                                                    | DOCUMENTO SOPORTE / FECHA:   |                                                |                            |                     | - \$                   | 6,138.39  |
| 5401010002     BARDAS, CENTRALIZADO     CANCELACION DE LA CEDULA DE       DOCUMENTO SOPORTE / FECHA:     comprobante fiscal XML (FACTURA Y/O RECIBO) O REPAP (EGRESOS) / 17/03/2016     • \$ 6,138.39       Jueves 24 marzo 2016     USUARIO: francisca.hema1.ext1     Pagina 1 de 1                                                                                                    | COMPROBANTE FISCAL XML (FACT | URA Y/O RECIBO) O REPAP (EGRESOS) / 23/03/2016 | 6                          |                     |                        |           |
| 5401010002     BARDAS, CENTRALIZADO     CANCELACION DE LA CEDULA DE     - \$ 6,138.39       DOCUMENTO SOPORTE / FECHA:     COMPROBANTE FISCAL XML (FACTURA Y/O RECIBO) O REPAP (EGRESOS) / 17/03/2016     - \$ 6,138.39                                                                                                    |                              |                                                |                            |                     |                        |           |
| DOCUMENTO SOPORTE / FECHA:<br>COMPROBANTE FISCAL XML (FACTURA Y/O RECIBO) O REPAP (EGRESOS) / 17/03/2016<br>Jueves 24 marzo 2016 USUARIO: francisca.hema1.ext1 Pagina 1 de 1                                                                                                    | 5401010002                   | BARDAS, CENTRALIZADO                           | CANCELACION DE LA CEDULA   | DE                  |                        | \$ 0.00   |
| Jueves 24 marzo 2016 USUARIO: francisca.hema1.ext1 Pagina 1 de 1                                                                                                    | DOCUMENTO SOPORTE / FECHA:   |                                                |                            |                     | - \$ 6,138.39          |           |
| Jueves 24 marzo 2016 USUARIO: francisca.hema1.ext1 Pagina 1 de 1                                                                                                    | COMPROBANTE FISCAL XML (FACT | URA Y/O RECIBO) O REPAP (EGRESOS) / 17/03/2016 | 6                          |                     |                        |           |
| jueves 24 marzo 2016 USUARIO: francisca.herna1.ext1 Pagina 1 de 1                                                                                                    |                              |                                                |                            |                     |                        |           |
| jueves 24 marzo 2016 USUARIO: francisca.herna1.ext1 Pagina 1 de 1                                                                                                    |                              |                                                |                            | 1                   |                        |           |
| Jueves 24 marzo 2016 USUARIO: francisca.herna1.ext1 Pagina 1 de 1                                                                                                    |                              |                                                |                            |                     |                        |           |
| jueves 24 marzo 2016 USUARIO: francisca.herna1.ext1 Pagina 1 de 1                                                                                                    |                              |                                                |                            |                     |                        |           |
| jueves 24 marzo 2016 USUARIO: francisca.herna1.ext1 Pagina 1 de 1                                                                                                    |                              |                                                |                            |                     |                        |           |
| Jueves 24 marzo 2016 USUARIO: francisca.hema1.ext1 Pagina 1 de 1                                                                                                    |                              |                                                |                            |                     |                        |           |
| jueves 24 marzo 2016 USUARIO: francisca.hema1.ext1 Pagina 1 de 1                                                                                                    |                              |                                                |                            |                     |                        |           |
| jueves 24 marzo 2016 USUARIO: francisca.herna1.ext1 Pagina 1 de 1                                                                                                    |                              |                                                |                            |                     |                        |           |
| jueves 24 marzo 2016 USUARIO: francisca.hema1.ext1 Pagina 1 de 1                                                                                                    |                              |                                                |                            |                     |                        |           |
| jueves 24 marzo 2016 USUARIO: francisca.hema1.ext1 Pagina 1 de 1                                                                                                    |                              |                                                |                            |                     |                        |           |
| jueves 24 marzo 2016 USUARIO: francisca.hema1.ext1 Pagina 1 de 1                                                                                                    |                              |                                                |                            |                     |                        |           |
|                                                                                                    | jueves 24 marzo 2016         | USUAF                                          | RIO: francisca.herna1.ext1 |                     | Pagina 1               | de 1      |
|                                                                                                    |                              |                                                |                            |                     |                        |           |

Figura 11.2 Póliza: cancelación de la Cédula de Prorrateo.

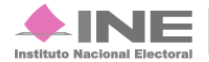

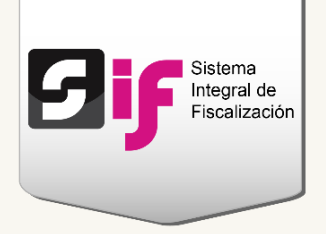

## Reportes de Prorrateo

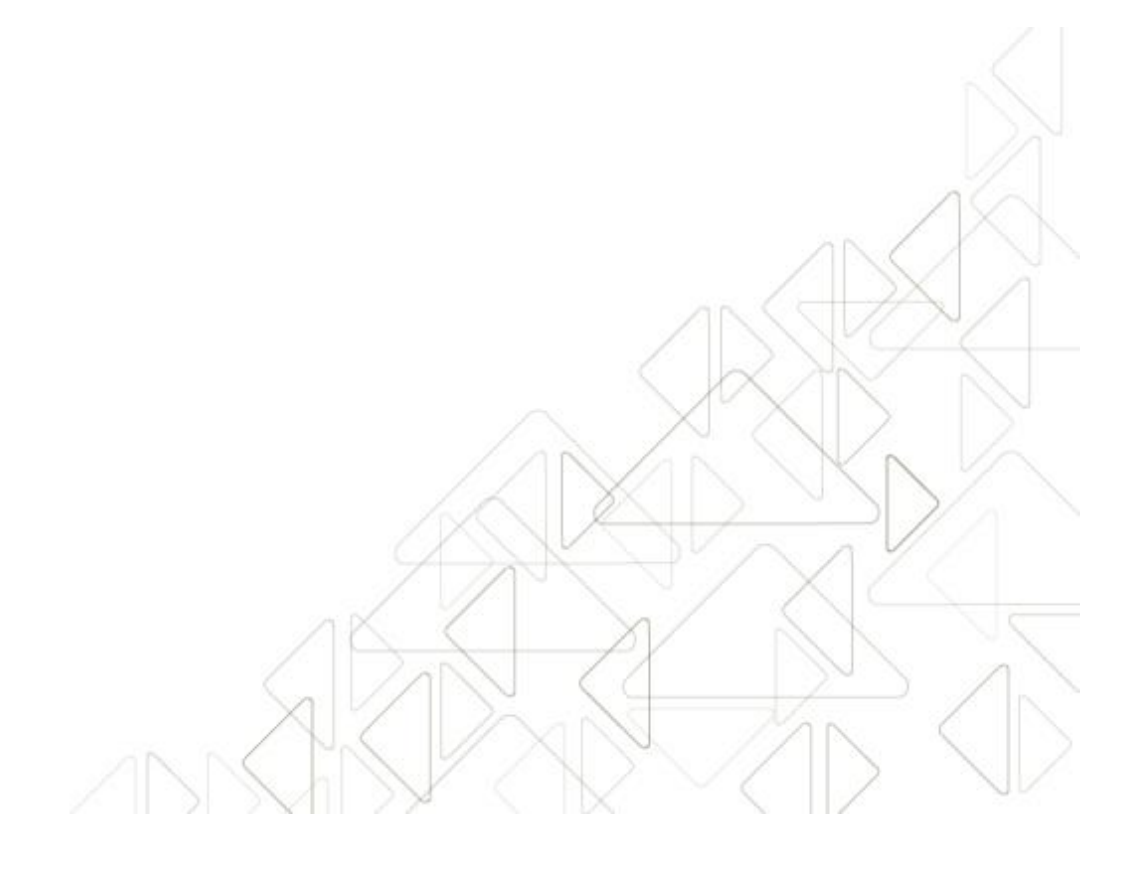

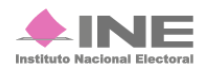

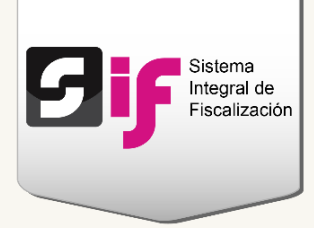

### Reportes de Prorrateo

Ingresa a la opción de **Reportes**, ubicada en la parte superior derecha.

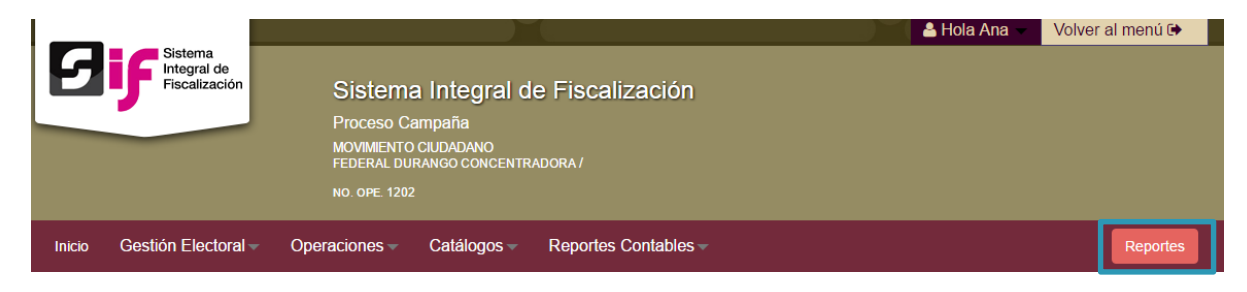

Figura 12.0 Reportes

#### Elige el Reporte de Prorrateo.

| Seleccione un reporte                                        |
|--------------------------------------------------------------|
| Reporte de Prorrateo<br>Reportes XML<br>Reporte Temporalidad |

Figura 12.1 Selecciona un reporte

Captura los datos que te solicitan para generar el reporte:

- 1) Selecciona el Tipo de fecha (registro u operación) y utiliza los calendarios para establecer el rango de fechas.
- 2) Puedes limitar la búsqueda de información al capturar la Cédula de Prorrateo o el RFC del proveedor.
- 3) En caso de requerir información específica, utiliza los filtros adicionales de Clave de elector, Puesto de elección o Entidad.
- 4) Elige el formato del reporte.
- 5) Presiona Aceptar para descargar el documento.

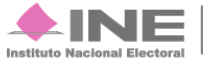

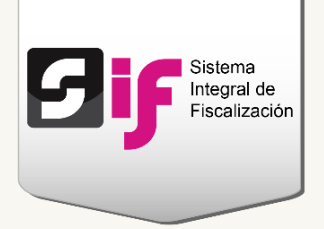

| Información del                                                                                       | Candidato                                   |
|----------------------------------------------------------------------------------------------------|---------------------------------------------|
| Nombre del<br>Candidato:                                                                              | CLARK KENT KENT                             |
| Ámbito:                                                                                               | 1004                                        |
| Sujeto Obligado:                                                                                      | MORENA                                      |
| Cargo:                                                                                                | DIPUTADOS MR                                |
| Entidad:                                                                                              | OAXACA                                      |
| RFC:                                                                                                  | KEKC860117V51                               |
| CURP:                                                                                                 | KEKC860117HASNNL07                          |
| Subnivel Entidad:                                                                                     | 9 IXTLAN DE JUAREZ                          |
| *Tipo de Fecha:                                                                                       |                                             |
| SELECCIONA                                                                                            | ·                                           |
|                                                                                                    |                                             |
| Desde:                                                                                                | 'Hasta:                                     |
|                                                                                                    |                                             |
| Además filtrar por cédula o                                                                           | de prorrato y/o RFC de proveedor específico |
| Cédula de Prorrateo:                                                                                  | RFC:                                        |
|                                                                                                    |                                             |
|                                                                                                    |                                             |
| Filtros Adicionales                                                                                   |                                             |
| Filtros Adicionales<br>Clave de Elector:                                                              |                                             |
| Filtros Adicionales<br>Clave de Elector:                                                              | 3                                           |
| Filtros Adicionales<br>Clave de Elector:                                                              | 3                                           |
| Filtros Adicionales<br>Clave de Elector:<br>Puesto de Elección:                                       | Entidad:                                    |
| Filtros Adicionales<br>Clave de Elector:<br>Puesto de Elección:<br>SELECCIONA                         | Entidad:<br>SELECCIONA                      |
| Filtros Adicionales<br>Clave de Elector:<br>Puesto de Elección:<br>SELECCIONA                         | Entidad:<br>SELECCIONA                      |
| Filtros Adicionales<br>Clave de Elector:<br>Puesto de Elección:<br>SELECCIONA                         | Entidad:<br>SELECCIONA                      |
| Filtros Adicionales<br>Clave de Elector:<br>Puesto de Elección:<br>SELECCIONA                         | Entidad:                                    |
| Filtros Adicionales<br>Clave de Elector:<br>Puesto de Elección:<br>SELECCIONA<br>Elige el formato del | Entidad:<br>SELECCIONA                      |
| Filtros Adicionales<br>Clave de Elector:<br>Puesto de Elección:<br>SELECCIONA<br>Elige el formato del | Entidad:<br>SELECCIONA                      |
| Filtros Adicionales<br>Clave de Elector:<br>Puesto de Elección:<br>SELECCIONA<br>Elige el formato del | I reporte                                   |
| Filtros Adicionales<br>Clave de Elector:<br>Puesto de Elección:<br>SELECCIONA<br>Elige el formato del | I reporte                                   |

#### Figura 12.2 Generar reporte de Prorrateo.

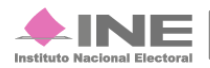